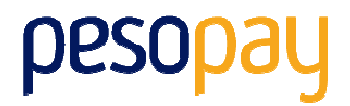

# **PesoPay PayGate**

Integration Guide version 3.27

(Leave Blank Intentionally)

## **Copyright Information**

#### AsiaPay (HK) Limited

Unit 1701-2, 17/F, K. Wah Centre 191 Java Road Hong Kong. Telephone (852) 2538 8278 Fax: (852) 2545 3898 Web site: <u>http://www.asiapay.com</u>

This document and the software described by this document are copyright 2012 by AsiaPay (HK) Limited. All rights reserved. Use of the software described herein may only be done in accordance with the License Agreement provided with the software. This document may not be reproduced in full or partial form except for the purpose of using the software described herein in accordance with the License Agreement provided with the software. Information in this document is subject to change without notice. Companies, names and data used in the examples herein are fictitious unless otherwise noted.

All trademarks are the property of their respective owners. This document is developed and produced in Hong Kong, SAR.

## **Confidentiality and Usage**

The information contained in this document (and any attachments) is confidential information provided by AsiaPay (HK) Limited. This document is intended only for use by merchants approved by AsiaPay. Any copying, distribution or dissemination of this document by any other parties is prohibited.

## **Revision History**

| Revision | Date           | Revision Description                                                                                                    |  |
|----------|----------------|----------------------------------------------------------------------------------------------------|--|
| 0.0      | July 11,2001   | First Draft issue                                                                                                    |  |
| 1.0      | Apr 28, 2003   | First issue (All in One Copy)                                                                                                    |  |
| 1.1      | Oct 7, 2003    | Add VBV Parameters for Server Side Integration                                                                                                    |  |
| 1.2      | Nov 1, 2003    | Modify VBV Parameters for Server Side Integration                                                                                                    |  |
| 1.3      | Nov 6, 2003    | Deleted Data Feed Retry Message                                                                                                    |  |
| 1.4      | Nov 13, 2003   | Add AuthId to Data Feed Output                                                                                                    |  |
| 1.5      | Feb 20, 2004   | Add JCB Card Type and Japanese Lang Parameter                                                                                                    |  |
| 1.6      | Mar 9, 2004    | All-in-One Version                                                                                                    |  |
| 1.7      | May 6, 2004    | Add JPY and TWD Currency Code                                                                                                    |  |
| 1.8      | May 13, 2004   | Add data feed flow comment                                                                                                    |  |
| 1.9      | Aug. 20, 2004  | Add AMEX and Security Code parameter                                                                                                    |  |
| 2.0      | Sept 14, 2004  | Add Payment Flow, 3D Transaction, PayPal Transaction and New Currencies                                                                                                    |  |
| 2.1      | Oct 8, 2004    | Modify the pop-up flow to be inline flow of 3D Transaction                                                                                                    |  |
| 2.2      | Dec 6, 2004    | Add errorUrl parameter to Direct Client Side Connection                                                                                                    |  |
| 2.3      | Sep 15, 2005   | Add ECI and Payer Authentication Status to datafeed section                                                                                                    |  |
| 2.5      | Jan 25, 2006   | Add data feed port requirement                                                                                                    |  |
| 2.6      | Mar 30, 2006   | Add new parameters to datafeed :                                                                                                    |  |
|          |                | - sourcelp                                                                                                    |  |
|          |                | - ipCountry                                                                                                    |  |
| 2.7      | Jun 15, 2006   | Add sample data feed page in ASP.                                                                                                    |  |
| 2.8      | Jun 20, 2006   | Modified Payment Method to support CUP.                                                                                                    |  |
| 2.9      | Nov 27, 2006   | Add Transaction Handling and FAQ Section                                                                                                    |  |
| 3.0      | Aug 30, 2007   | Add Alipay payment method                                                                                                    |  |
| 3.1      | Jan 24, 2008   | Language update – Supporting Thai                                                                                                    |  |
| 3.11     | June, 25, 2008 | Revise and updated content                                                                                                    |  |
| 3.2      | Mar 25, 2009   | Add China UnionPay (CHINAPAY) payment method                                                                                                    |  |
| 3.2.1    | Apr 29, 2009   | Add new parameter "pavMethod" to Data Feed Output                                                                                                    |  |
| 3.2.2    | May 14, 2009   | Add APPENDIX                                                                                                    |  |
| 3.3      | Nov 5. 2009    | Add Tenpay and 99bill payment method                                                                                                    |  |
| 3.4      | Dec 18, 2009   | Add new optional parameter for connect to payment page.                                                                                                    |  |
|          |                | Origin Country and Destination Country                                                                                                    |  |
| 3.5      | Jun 1. 2010    | Add new parameter "cardissuingCountry" to Data Feed Output                                                                                                    |  |
| 3.5.5    | Jun 25, 2010   | Add new parameter "channelType" to Data Feed Output                                                                                                    |  |
| 3.6      | Jun 29,2010    | Add new function "Multi-Currency Processing" and merge "Server Side Direct<br>Connection" Spec into one spec. Move "Data Feed Handling" into a new<br>section. Add mps fields in datafeed and merchant api. |  |

| 3.7  | Jul 27, 2010 | Add Secure Hash Function.                                                                                                    |
|------|--------------|----------------------------------------------------------------------------------------------------|
|      |              | Add new optional parameter "amount" for Merchant API RequestRefund action                                                                                                    |
| 3.8  | Dec 6,2010   | Merchant can set Return Value Link (Data Feed) at merchant admin                                                                                                    |
|      |              | Language update – Supporting French, German, Russian and Spanish                                                                                                    |
| 3.9  | Feb 16, 2011 | Add new optional parameters on Client Post Through Browser for disable the print and retry function at payment result page.                                                                                                    |
| 3.10 | Apr 1, 2011  | Update the description of the parameter "payType" for integration.                                                                                                    |
|      |              | Add new parameters "mSchPayId", "dSchPayId" to Data Feed Output.                                                                                                    |
| 3.11 | Apr 20, 2011 | Add MOP, PHP, THB, MYR, IDR and KRW Currency Code                                                                                                    |
| 3.12 | Jun 1, 2011  | Update the list of response code from PesoPay                                                                                                    |
| 3.13 | Jul 12, 2011 | Add SAR, NZD, AED, BND Currency Code<br>Add MEPS payment method<br>Add MemberPay Service integration parameters                                                                                                    |
| 3.14 | Nov 2, 2011  | Update Browser version compatibility<br>Update IP Ranges<br>Add "AMEX SafeKey"<br>Update the wording of "3D-Secure" to "3-D Secure"<br>Add datafeed return parameters (AlertCode and Merchantid)                                                            |
| 3.15 | Jan 30,2012  | Update Debit payment for Thailand<br>Add SCB , BAY, UOB, TMB , UOB , KTB , IBANKING, Bill Payment                                                                                                    |
| 3.16 | Jun 6, 2012  | Add Installment service                                                                                                    |
| 3.17 | Jun 27, 2012 | Update testing environment IP Ranges                                                                                                    |
| 3.18 | Aug 3, 2012  | Add Airline data support - Air Ticket Number                                                                                                    |
| 3.19 | Oct 5, 2012  | Add new optional parameters panFirst4, panLast4, accountHash and<br>accountHashAlgo to Data Feed Out and Merchant API Query<br>Add new payment method "UPOP"                                                                                                |
| 3.20 | Jan 8, 2013  | Add customer billing information                                                                                                    |
| 3.21 | Jan 28, 2013 | Add payment gateway transaction time into datafeed and query function                                                                                                    |
| 3.22 | Jun 13, 2013 | Add VND Currency Code                                                                                                    |
| 3.23 | Jun 21,2013  | Add 99BILL, ALIPAY, CHINAPAY, PAYPAL, PPS, TENPAY, MEPS,<br>OCTOPUS, ENETS, MYCLEAR, POLI, UPOP, UPOP-GNETE, UPOP-DNA,<br>FUIOU, SCB, KRUNGSRIONLINE, KTB, UOB, TMB, IBANKING, BPM,<br>GCash, BancNet, SMARTMONEY into direct client side connection method |
| 3.24 | Aug 22, 2013 | Add M2U and CIMBCLICK                                                                                                    |
| 3.25 | Nov 11, 2013 | Add new optional parameter "panFull" to Data Feed output and Merchant API Query.                                                                                                    |
| 3.26 | Nov 22, 2013 | Add new currency INR                                                                                                    |
| 3.27 | Feb 18, 2014 | Add new language Vietnamese                                                                                                    |
| L    | -, -         |                                                                                                    |

## **Table of Contents**

| 1 OVERVIEW                                                             | 8  |
|------------------------------------------------------------------------|----|
| 1.1 INTRODUCTION                                                       | 8  |
| 2 CONNECTION METHOD                                                    | 9  |
| 2.1 Client Post Through Browser                                        | 9  |
| Scope and Compatibility                                                | 9  |
| Credit Card Payment Flow                                               | 10 |
| PAYPAL Payment Flow                                                    | 11 |
| SMARTMONEY, GCash Payment Flow                                         | 12 |
| BancNet Payment Flow                                                   | 13 |
| 99BILL, ALIPAY, CHINAPAY, PAYPAL, PPS, TENPAY, SCB, BAY, KTB, UOB, TMB | ,  |
| BBL iBanking, UPOP, M2U, CIMBCLICK Payment Flow                        | 14 |
| Bill Payment Flow (BPM)                                                | 15 |
| Definition of Parameters in the Integration Page                       | 16 |
| Example of Client Post Method (Source Code)                            | 20 |
| 2.2 DIRECT CLIENT SIDE CONNECTION                                      | 22 |
| Credit and Debit Card Payment Flow for VISA, Master, Diners, JCB, AMEX | 23 |
| Other Payment Flow                                                     | 24 |
| Non-3D transaction                                                     | 25 |
| 3D transaction                                                         | 25 |
| Integration Procedures                                                 | 27 |
| Definition of Parameters in the Integration Page                       | 27 |
| Example of connecting to our gateway (Direct Client Side Connection)   | 31 |
| Kick Off                                                               | 31 |
| 2.3 Server Side Direct Connection                                      | 32 |
| Definition of Parameters in the Integration Page                       | 33 |
| Example of Source Code                                                 | 38 |
| Kick Off                                                               | 39 |
| 3 DATA FEED HANDLING                                                   | 40 |
| DEFINITION OF PARAMETERS IN THE OUTPUT OF DATA FEED                    | 40 |
| DATA FEED SETUP                                                        | 44 |
| SAMPLE DATA FEED PAGE                                                  | 44 |
| 4 TRANSACTION SECURITY BY SECURE HASH                                  | 46 |
| INTRODUCTION                                                           | 46 |
| Basic flow of Secure Hash                                              | 46 |

| CLIENT LIBRARY PROVIDED BY PESOPAY                                                                  | 47   |
|----------------------------------------------------------------------------------------------------|------|
| GENERATING AND VERIFYING SECURE HASH MANUALLY                                                       | 48   |
| ENABLE SECURE HASH FUNCTION OF YOUR MERCHANT ACCOUNT                                                | 49   |
| 5 MULTI-CURRENCY PROCESSING SERVICE                                                                 | 50   |
| Introduction                                                                                        | 50   |
| SIMPLE CURRENCY CONVERSION (SCP)                                                                    | 51   |
| SIMPLE CURRENCY CONVERSION (SCP) SAMPLE TRANSACTION SCREEN                                          | 52   |
| Multi-Currency Pricing (MCP) Sample Transaction Screen                                              | 55   |
| 6 FUNCTIONS OF MERCHANT API                                                                         | 57   |
| INTRODUCTION OF API FUNCTIONS                                                                       | 57   |
| CAPTURE AUTHORIZED PAYMENT                                                                          | 58   |
| VOID ACCEPTED PAYMENT                                                                               | 59   |
| REQUEST REFUND FOR ACCEPTED PAYMENT                                                                 | 60   |
| QUERY PAYMENT STATUS                                                                                | 61   |
| ALL THE RETURN PARAMETERS WILL BE IN XML FORMAT                                                     | 63   |
| Settlement report request                                                                           | 65   |
| SAMPLE SOURCE CODE OF HTML SERVER-SIDE POSTING ON JAVA                                              | 67   |
| 7 EXCEPTIONAL TRANSACTION HANDLING                                                                  | 69   |
| A) UNSUCCESSFUL DATA FEED                                                                           | 69   |
| B) UNSUCCESSFUL REDIRECTION TO SUCCESSURL / FAILURL / CANCELURL                                     | 69   |
| C) INCOMPLETE 3D AUTHENTICATION TRANSACTIONS BY CUSTOMER                                            | 70   |
| D) INCOMPLETE 99BILL / ALIPAY / CHINAPAY / PPS / TENPAY / SCB / BAY / KTB / UOB / TMB / BBL IBANKIN | 1G / |
| UPOP / M2U / CIMBCLICK TRANSACTIONS BY CUSTOMER                                                     | 70   |
| 8 FREQUENTLY ASKED QUESTIONS                                                                        | 71   |
| System Setup                                                                                        | 71   |
| COMMON PROBLEMS                                                                                     | 71   |
| Data Feed                                                                                           | 72   |
| 3-D Secure Authentication                                                                           | 73   |
| Data Security                                                                                       | 73   |
| Support                                                                                             | 74   |
| APPENDIX A                                                                                          | 75   |
| PESOPAY PAYMENT RESPONSE CODE                                                                       | 75   |
| 1. Primary Response Code (PRC)                                                                      | 75   |
| 2. Secondary Response Code (SRC)                                                                    | 76   |
| LIST OF RESPONSE CODE                                                                               | 76   |

| Bank's Response Code | 76 |
|----------------------|----|
| Other Response Code  | 79 |
| LIST OF COUNTRY CODE | 79 |

## **1 Overview**

## **1.1 Introduction**

PesoPay PayGate is a powerful web-based online payment services platform, which provides secure, multi-channel, multi-lingual and multi-currency payment services. It is used by many renowned companies and organizations in the region.

This technical specification document prescribes the constituent parts of specification for integration of an e-commerce web site with PesoPay e-commerce service, the on-line payment service by AsiaPay (HK) Limited, by subscribed merchants of the service. This document has been created to ensure that all technical specifications contain sufficient information to enable a merchant to design and modify the codes of an existing on-line shopping architecture or software to cater for the payment –enabling service. It also provides a checklist to enable the reviewers of specifications to conduct tests on the functionalities of the integration.

PesoPay PayGate facilitates merchant to connect to our network with great flexibility. Merchant can choose one of the following integration methods, which will be described in detail in the document.

- Client Post through Browser (e.g. Shopping Cart)
- Direct Client Side Connection
- Server Side Direct Connection (e.g. IVR System, Mobile App)

Moreover, a list of merchant API functions will be also described in detail in the later section.

## **2** Connection method

## 2.1 Client Post Through Browser

It is the most popular connection method among merchants. The advantage of this connection method is simple and speedy. On the other hand, payment transaction flow is ready to use. Merchant can kick off the web site on-the-fly with just a small scale integration.

#### Scope and Compatibility

This connection is designed for merchants who have *Online Shopping Cart System*. The routine is HTML-based with Javascript and should be widely applicable to on-line shopping cart software and architecture, whose technical specifications and varieties are beyond the scope of this document. Compatibility with shopping cart software is yet to be exhaustively given and would not be included in the scope of this document.

The compatible version of the software code is as follow:

| Software Code | Version |
|---------------|---------|
| HTML          | 4.0     |
| Javascript    | 1.3     |

The version compatibility of the software code with popular browser software is as follow:

| Browser            | Version      |
|--------------------|--------------|
| Microsoft Internet | 5.0 or above |
| Explorer           |              |
| Mozilla Firefox    | 3.0 or above |
| Google Chrome      | 5.0 or above |
| Safari             | 4.0 or above |

#### Merchant's Page Merchant's Shopping Cart MPS Process (Optional) PayDollar's Page Third Party **Exchange Rate** PesoPay's Payment Decision Box Connection Page Report ····· Continue PayDollar's Payment Input Form Cancel Submit / Cancel? Submit JavaScript Payment Merchant's Transaction Directory Server (VISA/ MasterCard/ Card Cancel JCB) Confirm / Cancel? Data Feed (Optional) Recommended - if you need to take Confirm action in real-time Yes Merchant's Data Feed Receiving Page **3D** Authentication Process Enrolled 3D Card? at from autococol Irl. faill Irl. 9 14:44 No Success Authentication Connect to Bank 4 Fail Fail Success Payment Success? PesoPay's Payment Fail Page PayDollar's Payment Successful Page Retry Print Receipt Print / Continue? Retry / Close? Close Continue Merchant's Transaction Merchant's Transaction Fail Page

## **Credit Card Payment Flow**

## **PAYPAL Payment Flow**

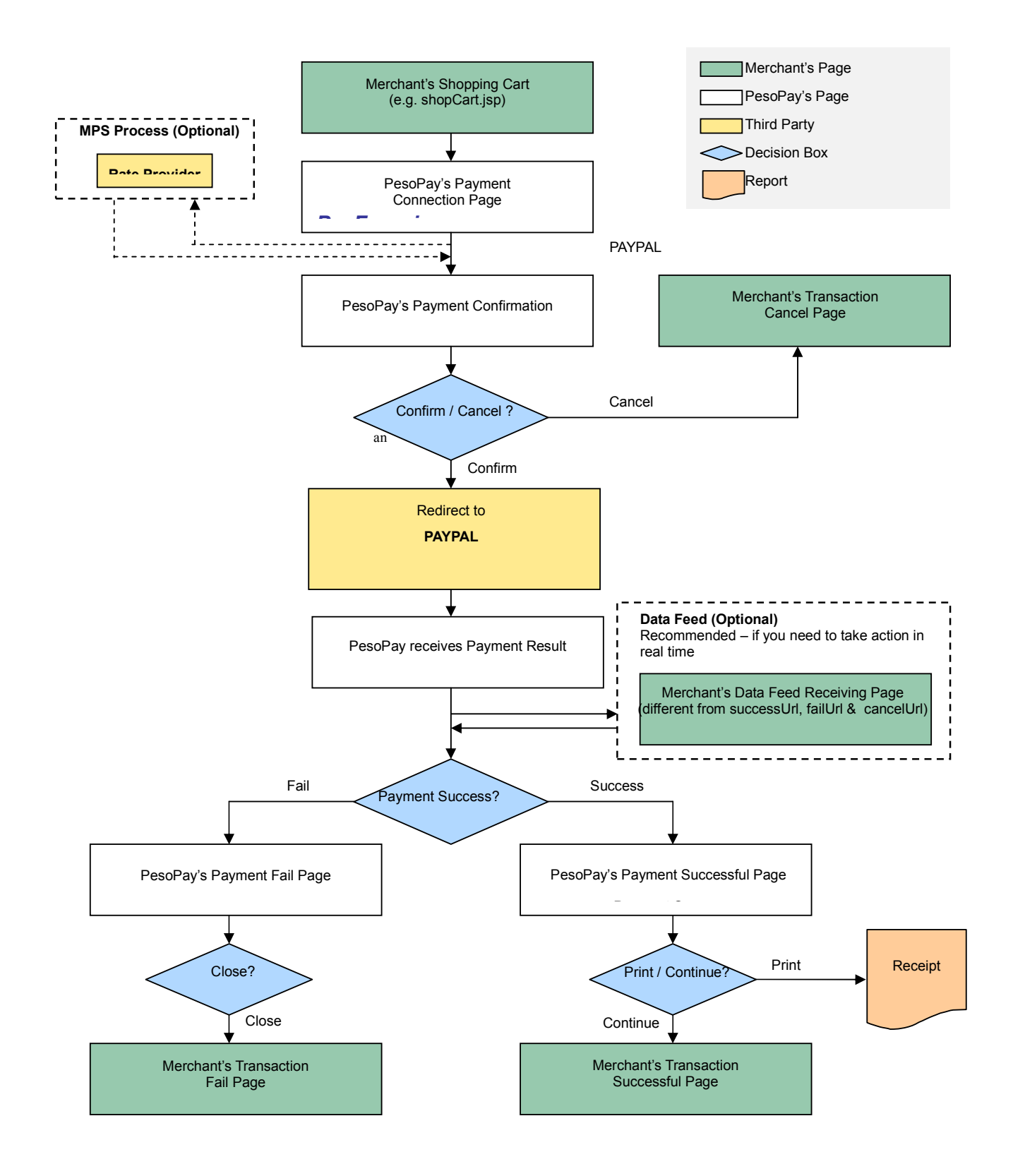

## **SMARTMONEY, GCash Payment Flow**

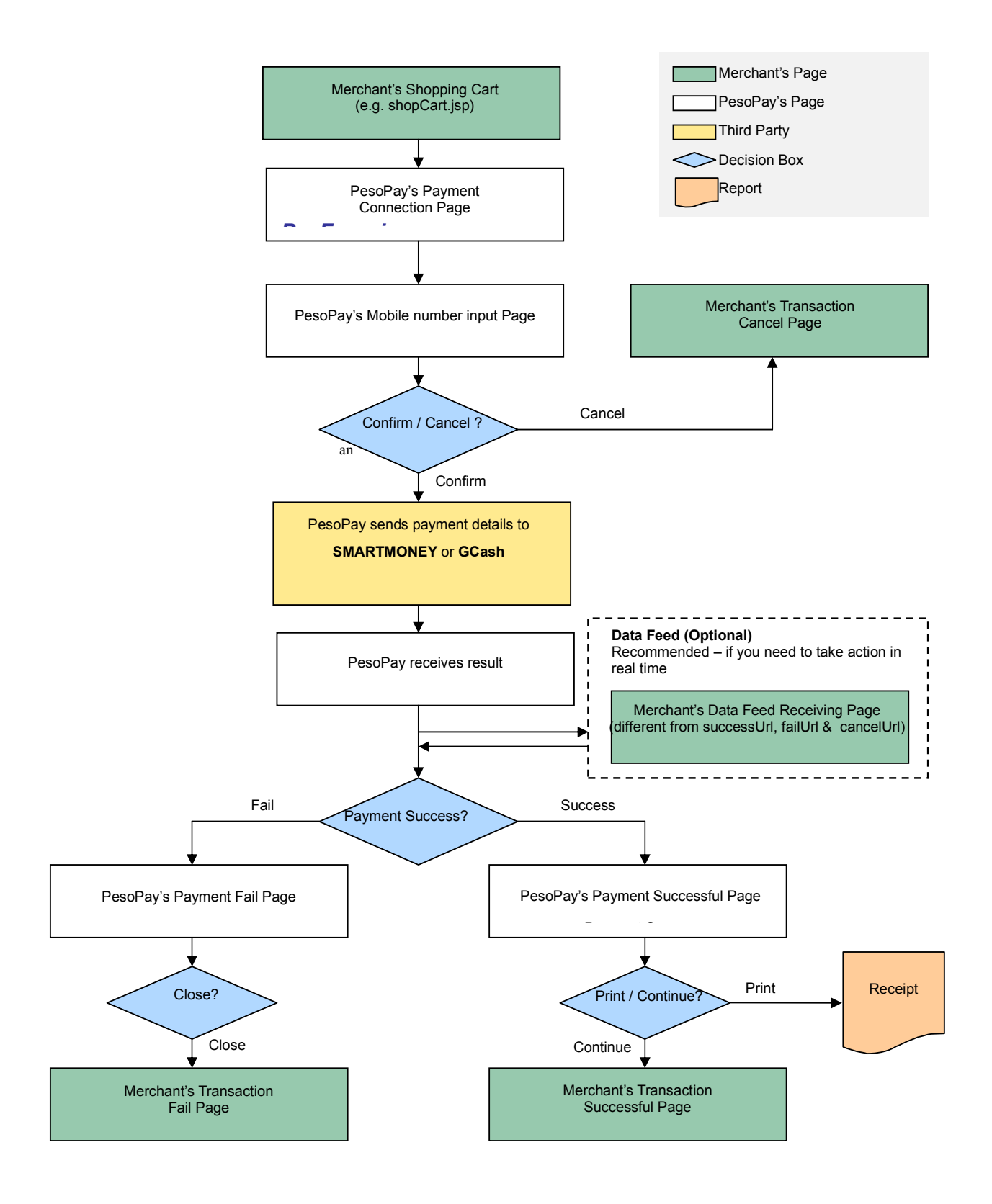

## **BancNet Payment Flow**

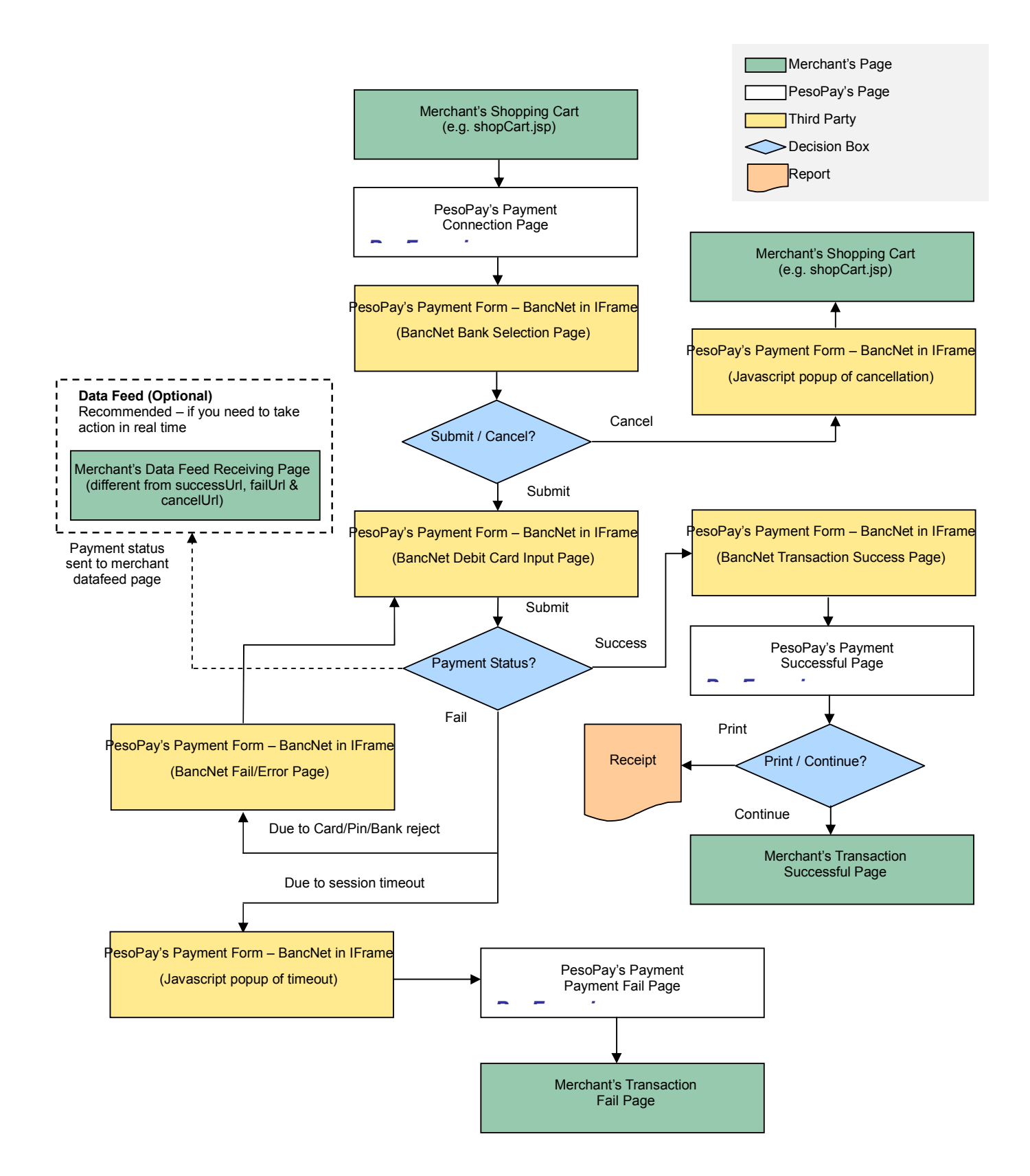

# 99BILL, ALIPAY, CHINAPAY, PAYPAL, PPS, TENPAY, SCB, BAY, KTB, UOB, TMB, BBL iBanking, UPOP, M2U, CIMBCLICK Payment Flow

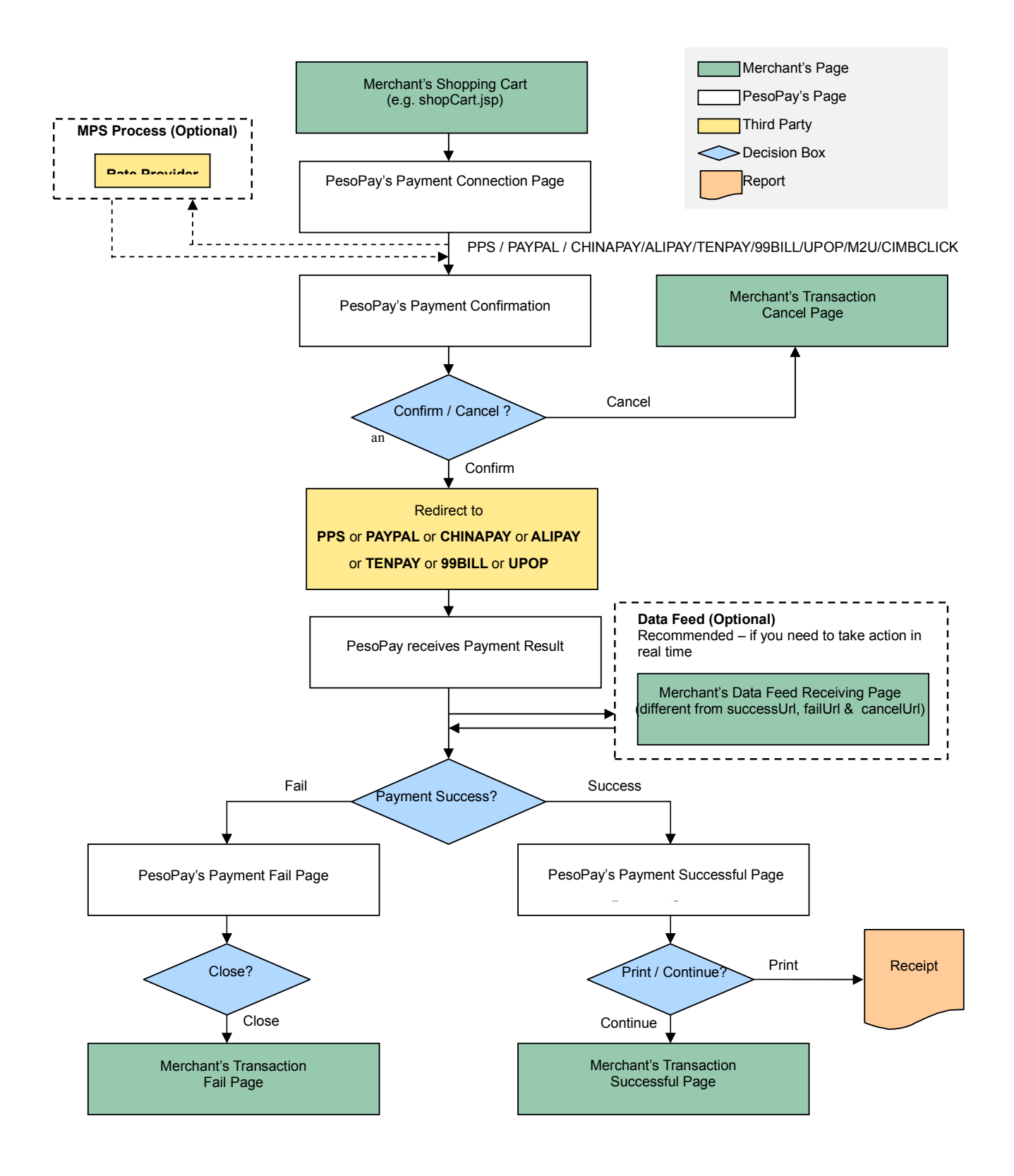

#### **Bill Payment Flow (BPM)**

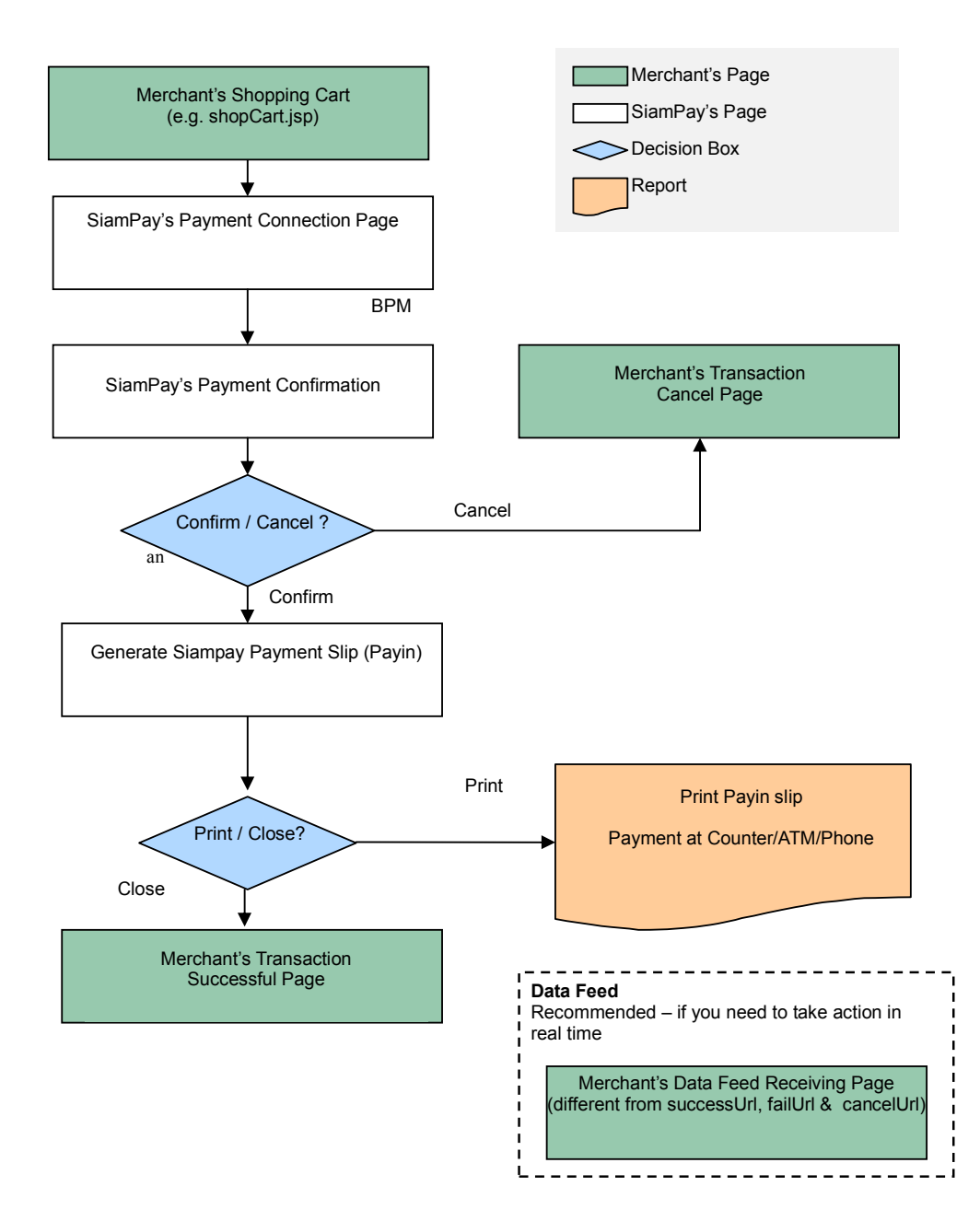

It is notable that the software codes of the payment routine, whose example is as given, should be embedded into the integration page, as in above, which should be able to generate the sum of purchase from the previous shopping practice of the user. The subsequent parts of the flow would be directed to system architecture in which the payment details are to be submitted by the user, and handled for settlement and clearance.

#### **Definition of Parameters in the Integration Page**

The following are the parameters for integration. PesoPay PayGate is case sensitive. Make sure the typeface is correct. When a transaction is finished, the system will return customer a payment message. Merchant can create static HTML pages to display the message. If merchant's web site supports data feed, the system can return payment message as shown in the following table.

| Parameters                                                                 | Data Type        | Descriptions                                                                                                    |                                                                                                    |                                                                                                    |
|----------------------------------------------------------------------------|------------------|----------------------------------------------------------------------------------------------------|----------------------------------------------------------------------------------------------------|----------------------------------------------------------------------------------------------------|
| Required Parameter ( with UTF-8 Encoding ) for connect to our payment page |                  |                                                                                                    | ment page                                                                                                    |                                                                                                    |
| orderRef                                                                   | Text (35)        | Merchant's Order R                                                                                                    | Reference Number                                                                                                    |                                                                                                    |
| mpsMode                                                                    | Text(3)          | The Multi-Currency<br>"NIL" or not provide<br>MPS)<br>"SCP" – Enable MF<br>"DCC" – Enable MF<br>"MCP" – Enable MF                                                                                                | Processing Service (<br>– Disable MPS (mer<br>PS with 'Simple Curre<br>PS with 'Dynamic Cur<br>PS with 'Multi Currence                                         | (MPS) Mode:<br>chant not using<br>ncy Conversion'<br>rency Conversion'<br>cy Pricing'                 |
|                                                                            |                  | For merchant who a                                                                                                    | applied MPS function                                                                                                    |                                                                                                    |
| currCode                                                                   | Text (3)         | The currency of the<br>"344" – HKD<br>"156" – CNY<br>(RMB)<br>"036" – AUD<br>"124" – CAD<br>"124" – CAD<br>"764" – THB<br>"410" – KRW<br>"784" – AED<br>"356" – INR<br>Remark: For MPS r<br>should be in the for | e payment:<br>"840" – USD<br>"392" – JPY<br>"978" – EUR<br>"446" – MOP<br>"458" – MYR<br>"682" – SAR<br>"096" – BND<br>mode set with SCP, th<br>eign currency. | "702" – SGD<br>"901" – TWD<br>"826" – GBP<br>"608" – PHP<br>"360" – IDR<br>"554" – NZD<br>"704" – VND |
| amount                                                                     | Number<br>(12,2) | The total amount yo<br>provided currency                                                                                                    | ou want to charge the                                                                                                    | customer for the                                                                                      |

|            |                       | Remark: For MPS mode set with SCP, the amount should be in the foreign currency.                                                                                                    |                                                                                                    |
|------------|-----------------------|----------------------------------------------------------------------------------------------------|----------------------------------------------------------------------------------------------------|
| lang       | Text (1)              | The language of the payment<br>"E" – English<br>"X" – Simplified Chinese<br>"T" – Thai<br>"G" – German<br>"S" – Spanish                                                                                                    | page<br>"C" – Traditional Chinese<br>"J" – Japanese<br>"F" – French<br>"R" – Russian<br>"V" – Vietnamese  |
| cancelUri  | Text (300)            | A Web page address you want<br>transaction being cancelled by<br>purpose only. DO NOT use to<br>system. Please use DataFee                                                                                                    | t us to redirect upon the<br>your customer (For display<br>his URL to update your<br>d for this purpose.) |
| failUrl    | Text (300)            | A Web page address you want<br>transaction being rejected by u<br>only. DO NOT use this URL to<br>Please use DataFeed for this                                                                                                    | t us to redirect upon the<br>us. (For display purpose<br>to update your system.<br>s purpose.)            |
| successUrl | Text (300)            | A Web page address you want<br>transaction being accepted by<br>only. DO NOT use this URL to<br>Please use DataFeed for this                                                                                                    | t us to redirect upon the<br>us (For display purpose<br>to update your system.<br>s purpose.)             |
| merchantld | Number                | The merchant ID we provide to                                                                                                    | o you                                                                                                    |
| рауТуре    | Text(1)<br>("N", "H") | The payment type:<br>"N" – Normal Payment (Sales)<br>"H" – Hold Payment (Authorize                                                                                                    | e only)                                                                                                   |
|            |                       | For merchants who use authorize mode, please be reminded<br>to perform the CAPTURE action as soon as the transaction<br>is confirmed as valid. Once captured, the customer's credit<br>card will be debited in coming bank settlement processing. If<br>the merchant does not capture/reverse the authorized<br>transaction over 14 days, the credit limit will be released to<br>the cardholder after a time period which is subjected to card<br>issuing bank |                                                                                                    |
|            |                       | Merchant may capture/reverse<br>the merchant administration si                                                                                                    | e the authorized transaction in<br>te > Operation > Transaction                                           |

Detail.

|           |      | Remark: Hold Payment is not available for BancNet, GCash,<br>SMARTMONEY,99BILL, ALIPAY, CHIANPAY, PAYPAL, PPS,<br>TENPAY, MEPS |
|-----------|------|----------------------------------------------------------------------------------------------------|
| payMethod | Text | The payment method:                                                                                                    |
|           |      | "ALL" – All the available payment method                                                                                       |
|           |      | "CC" – Credit Card Payment                                                                                                    |
|           |      | "VISA" – Visa Payment                                                                                                    |
|           |      | "Master" – MasterCard Payment                                                                                                  |
|           |      | "JCB" – JCB Payment                                                                                                    |
|           |      | "AMEX" – AMEX Payment                                                                                                    |
|           |      | "Diners" – Diners Club Payment                                                                                                 |
|           |      | "PAYPAL" – PayPal By PesoPay Payment                                                                                           |
|           |      | "BancNet" – BancNet Debit Payment                                                                                              |
|           |      | "GCash" – GCash Payment                                                                                                    |
|           |      | "SMARTMONEY" – Smartmoney Payment                                                                                              |
|           |      | "PPS" – PesoPay PPS Payment                                                                                                    |
|           |      | "PAYPAL" – PayPal By PesoPay Payment                                                                                           |
|           |      | "CHINAPAY" – China UnionPay By PesoPay Payment                                                                                 |
|           |      | "ALIPAY" – ALIPAY By PesoPay Payment                                                                                           |
|           |      | "TENPAY" – TENPAY BY PesoPay Payment                                                                                           |
|           |      | "99BILL" – 99BILL BY PesoPay Payment                                                                                           |
|           |      | "MEPS" – MEPS BY PesoPay Payment                                                                                               |
|           |      | "SCB" –SCB (SCB Easy) BY PesoPay Payment                                                                                       |
|           |      | "BPM" –Bill Payment BY PesoPay Payment                                                                                         |
|           |      | "KTB" –Krung thai Bank (KTB Online) BY PesoPay Payment                                                                         |
|           |      | "UOB" –United Oversea bank BY PesoPay Payment                                                                                  |
|           |      | "KRUNGSRIONLINE" –Bank of Ayudhya                                                                                              |
|           |      | (KRUNGSRIONLINE) BY PesoPay Payment                                                                                            |
|           |      | "TMB" –TMB Bank BY PesoPay Payment                                                                                             |
|           |      | "IBANKING" –Bangkok Bank iBanking BY PesoPay Payment                                                                           |
|           |      | "UPOP" – UPOP BY PesoPay Payment                                                                                               |
|           |      | "M2U" – M2U BY PesoPay Payment                                                                                                 |
|           |      | "CIMBCLICK" – CIMBCLICK BY PesoPay Payment                                                                                     |
|           |      | "PAYCASH" - PayCash all of partner                                                                                             |
|           |      | "OTCPH-BDO" - PayCash BDO                                                                                                    |
|           |      | "OTCPH-BAYAD" - PayCash Bayad Center                                                                                           |
|           |      | "OTCPH-CEBUANA" - PayCash Cebuana Lhuillier                                                                                    |

|                      |               | "OTCPH-RCBC" - PayCash RCBC                                     |
|----------------------|---------------|-----------------------------------------------------------------|
|                      |               | "OTCPH-ECPAY" - PayCash ECPAY                                   |
|                      | Option        | al Parameter for installment                                    |
| installment_service  | Text (1)      | Installment service indicator                                   |
|                      | ("T","F")     |                                                                 |
| installment_period   | Number        | In number of months                                             |
|                      | Option        | al Parameter for airline data                                   |
| airline_service      | Text (1)      | Airline service indicator                                       |
|                      | ("T","F")     |                                                                 |
| airline_ticketNumber | Text (13)     | Air ticket number                                               |
| O                    | otional Param | eter for connect to our payment page                            |
| remark               | Text (200)    | A remark field for you to store additional data that will not   |
|                      |               | show on the transaction web page                                |
| redirect             | Number        | Number of seconds auto-redirection to merchant's site takes     |
|                      |               | place at PesoPay's Payment Success / Fail page                  |
| oriCountry           | Number(3)     | Origin Country Code                                             |
|                      |               | Example:                                                        |
|                      |               | 608 – "PH"                                                      |
|                      |               | 840 – "US"                                                      |
| destCountry          | Number(3)     | Destination Country Code                                        |
|                      |               | Example:                                                        |
|                      |               | 608 – "PH"                                                      |
|                      |               | 840 – "US"                                                      |
| secureHash           | lext (40)     | Secure hash is used to authenticate the integrity of the        |
|                      |               | transaction information and the identity of the merchant. It is |
|                      |               | calculated by hashing the combination of various transaction    |
|                      |               | parameters and the Secure Hash Secret.                          |
|                      |               | *Applies to moreheats who registered this function only. For    |
|                      |               | Applies to merchants who registered this function only. For     |
|                      |               | more mornation, please reler to section 4.                      |
| print                | Text(2);      | Disable the print function at payment result page.              |
|                      | ("no")        |                                                                 |
| failRetry            | Text(2);      | Disable the retry function when the transaction is rejected     |
|                      | ("no")        |                                                                 |

Redirect URL (successUrl, failUrl and cancelUrl) Output

| Ref | Text | Merchant's Order Reference Number (For |  |
|-----|------|----------------------------------------|--|
|     |      | display purpose only. DO NOT use this  |  |
|     |      | URL to update your system. Please use  |  |
|     |      | DataFeed for this purpose.)            |  |

#### Example of Client Post Method (Source Code)

The following is an example of integration of shopping cart routine with the payment routine of PesoPay PayGate in HTML. It is noteworthy that the portion in bold typeface as follows is mandatory for successful integration.

In the following sample form, hidden fields are used to hold the values:

```
. . .
<form name="payFormCcard" method="post" action="
        https://test.pesopay.com/b2cDemo/eng/payment/payForm.jsp">
<input type="hidden" name="merchantId" value="1">
<input type="hidden" name="amount" value="3000.0" >
<input type="hidden" name="orderRef" value="00000000014">
<input type="hidden" name="currCode" value="344" >
<input type="hidden" name="mpsMode" value="NIL" >
<input type="hidden" name="successUrl"
        value="http://www.yourdomain.com/Success.html">
<input type="hidden" name="failUrl" value="http://www.yourdomain.com/Fail.html">
<input type="hidden" name="cancelUrl"
value="http://www.yourdomain.com/Cancel.html">
<input type="hidden" name="payType" value="N">
<input type="hidden" name="lang" value="E">
<input type="hidden" name="payMethod" value="CC">
<input type="hidden" name="secureHash"
        value="44f3760c201d3688440f62497736bfa2aadd1bc0">
<input type="submit" name="submit">
</form>
```

. . .

## Kick Off

After the integration has been completed, it is ready to launch your e-commerce web to serve your customers. Please copy the following **TESTING URL** for client post method:

https://test.pesopay.com/b2cDemo/eng/payment/payForm.jsp

Please copy the following **PRODUCTION URL** for client post method:

https://www.pesopay.com/b2c2/eng/payment/payForm.jsp

## 2.2 Direct Client Side Connection

This method is used for the merchant if they want to capture the credit card information from their web page instead of using our standard payment page. The requirement of using this method is to install a SSL Certificate to your domain in order to protect your customers' credit card information.

Moreover, if the credit card used by the customer is an enrolled 3-D Secure card, the customer will be asked for providing a static password or one-time password to verify the payer identity. 3-D Secure is a credit card authorization program implemented by VISA with brand named "Verified By VISA", MasterCard with brand named "MasterCard SecureCode", JCB with brand named "J/Secure" and AMEX with brand named "AMEX SafeKey" to reduce fraudulent purchases by verifying purchaser identity during online transactions. PesoPay will assist to carry out this process and the customer will observe the 3D processing pages by our PesoPay shown as the later section.

As the 3D protocol is standardized for all brand types, including Verified By VISA, MasterCard SecureCode, JCB J/Secure and AMEX SafeKey. In this document, we use the case of Verified By VISA as an example to show the flow in detail.

For merchant who chooses this method of connection, 128-bit SSL sever certificate must be installed for data encryption. The system does not accept non-encrypted data.

PesoPay use Extended Validation (EV) SSL Certificate to ensure your system function properly, please check your certificate store can recognize VeriSign intermediate CA certificate - Secure Site Pro/Managed PKI for SSL Premium with EV Certificates. If not, you are required to install the VeriSign intermediate CA certificate in your certificate store.

Please download the primary and secondary VeriSign EV SSL Intermediate CA certificates from the following link then import the 2 certificates into the keystore of your environment. http://www.verisign.com/support/verisign-intermediate-ca/extended-validation-pro/index.html (Please be reminded that you should choose the option "Issued After May 17th, 2009")

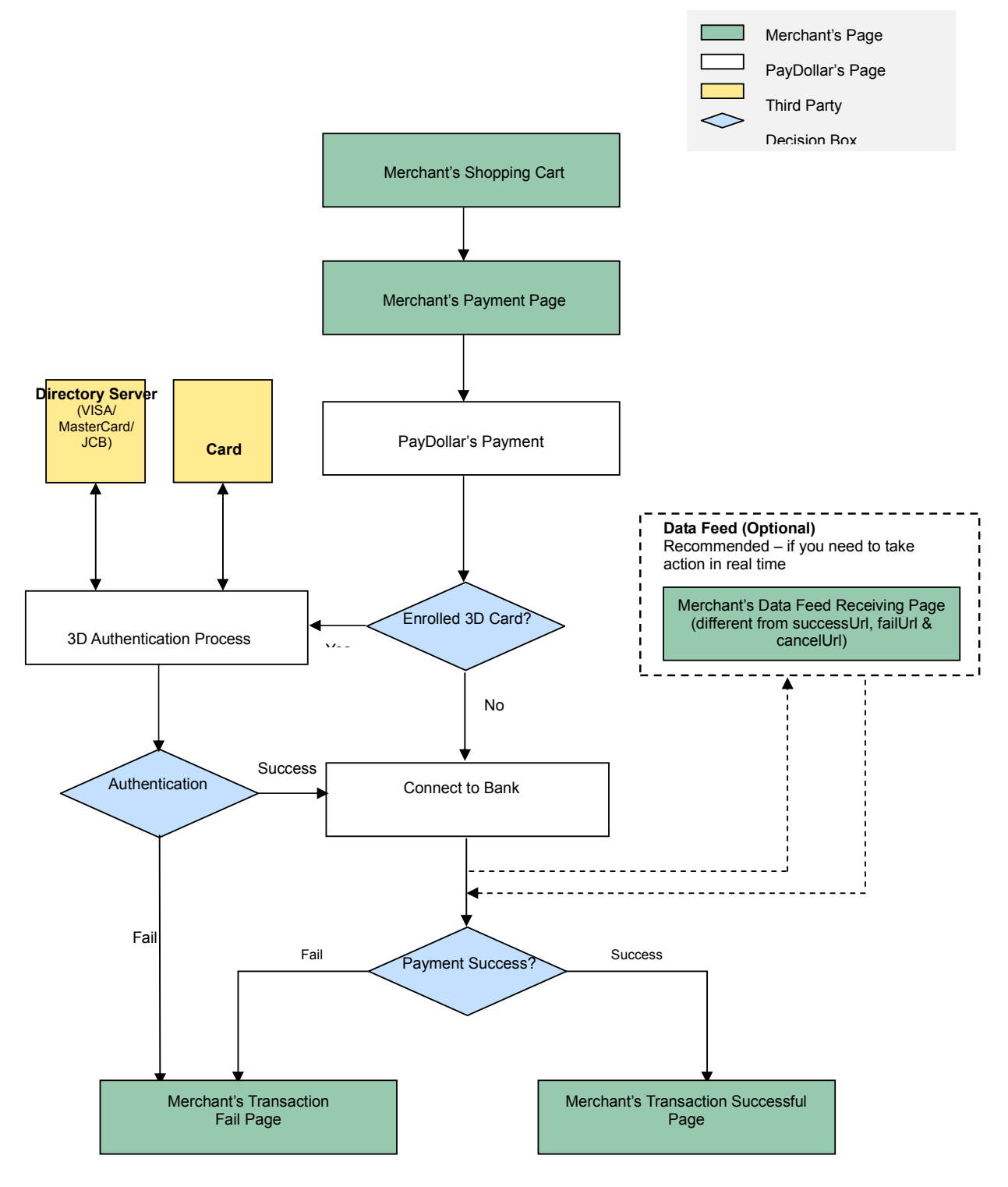

## Credit and Debit Card Payment Flow for VISA, Master, Diners, JCB, AMEX

## **Other Payment Flow**

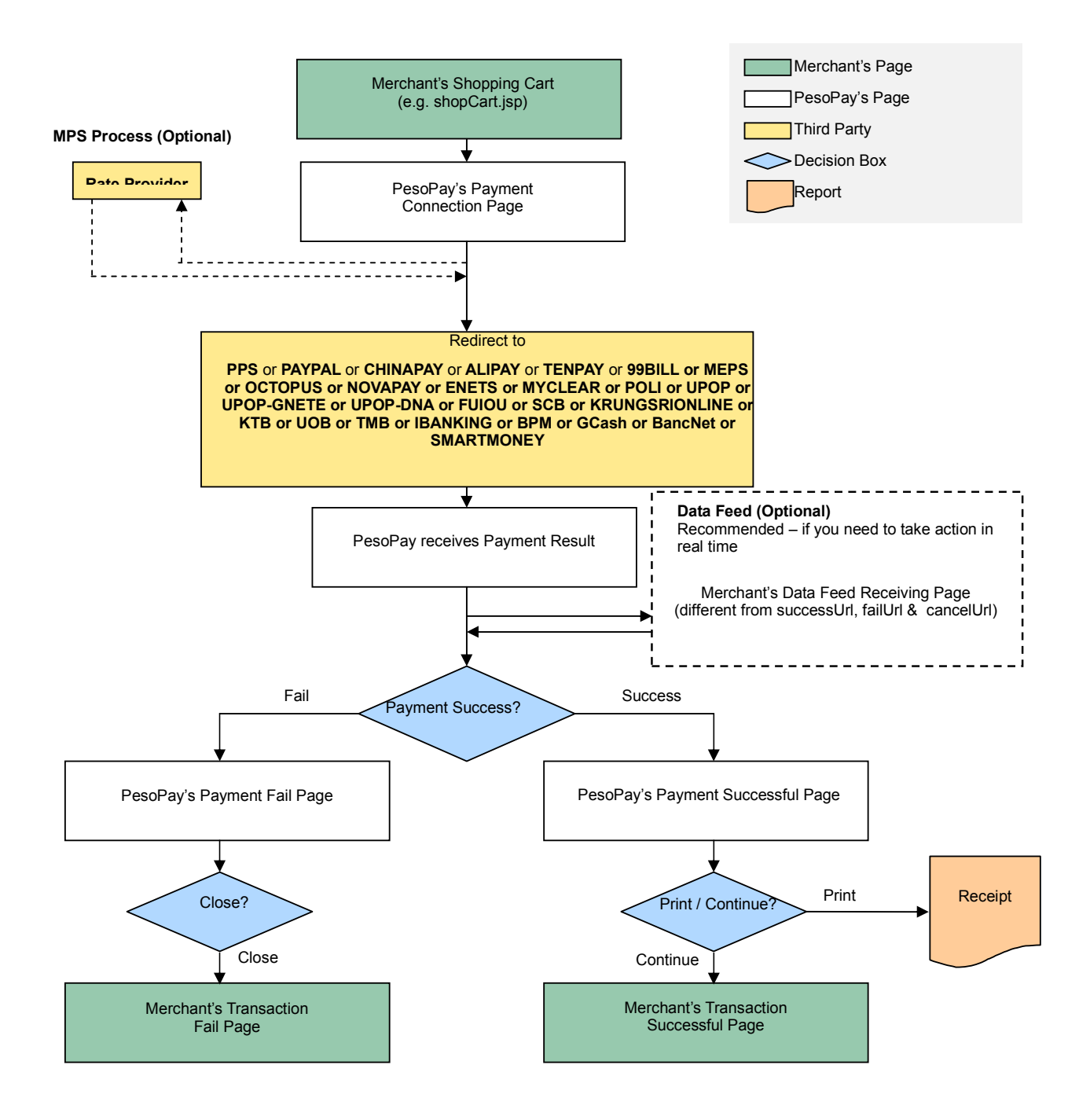

### **Non-3D transaction**

Your client's browser will be redirected from your site to our payment page and then we will redirect the page to your successful/fail page upon completed the transaction.

#### **3D transaction**

As 3D Authentication require your customers to enter the password of their cards, your clients' browser will be redirected to a 3D notification web page in order to notify your customers that they need to complete the 3D Authentication by entering the password in the pop-up window. Below are some sample pages for the case of Verified By VISA.

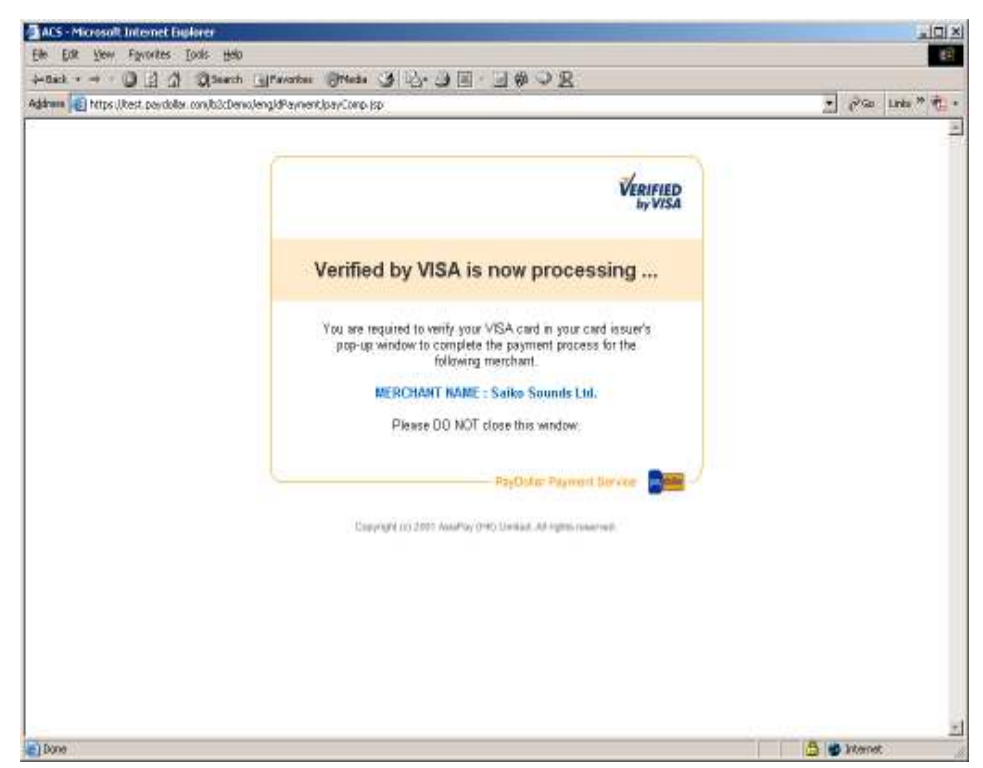

Figure 1.1 Sample notification page

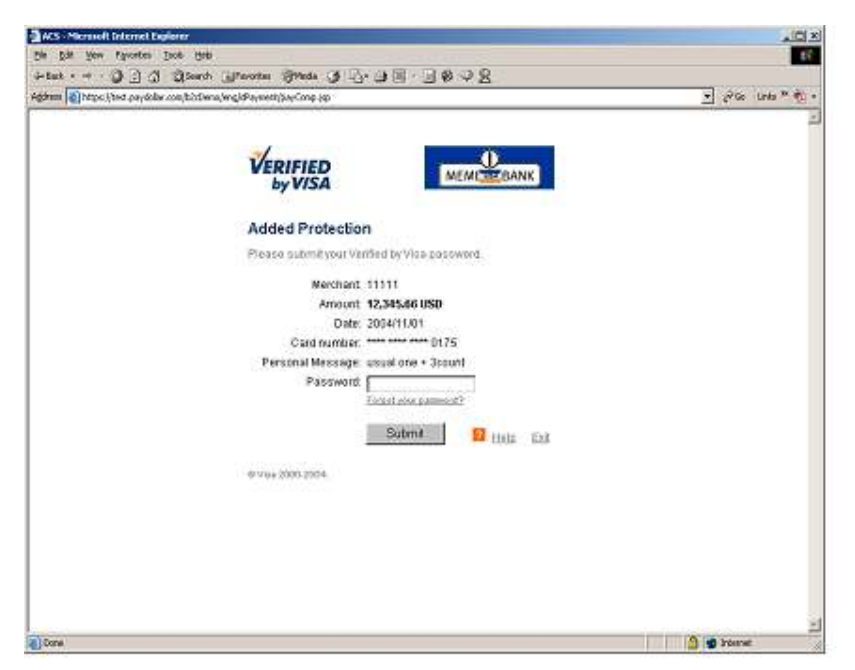

Figure 1.2 Sample issuing bank verification page

After the authentication process, the authentication result will forward to our system and the transaction process will be further continued by our acquiring bank according to the authentication result.

## **Integration Procedures**

To connect to our system, you need to post the required parameters to our payment page URL and then get back the result by using data feed.

## **Definition of Parameters in the Integration Page**

In the targeted page of integration, in which **sum of purchase** has been generated, the following fields (hidden or text) should be added:

| Parameters                | Data Type     | Descriptions                                                |                  |                     |
|---------------------------|---------------|-------------------------------------------------------------|------------------|---------------------|
| Required Parameter ( with |               | UTF-8 Encoding ) fo                                         | r connect to our | payment page        |
| orderRef                  | Text (35)     | Merchant's Order Re                                         | eference Number  |                     |
| amount                    | Number (12,2) | The total amount you want to charge the customer (up to 2   |                  |                     |
|                           |               | decimal place)                                              |                  |                     |
| currCode                  | Text (3)      | The currency of the payment:                                |                  |                     |
|                           |               | "344" – HKD                                                 | "840" – USD      | "702" – SGD         |
|                           |               | "156" – CNY                                                 | "392" – JPY      | "901" – TWD         |
|                           |               | (RMB)                                                       |                  |                     |
|                           |               | "036" – AUD                                                 | "978" – EUR      | "826" – GBP         |
|                           |               | "124" – CAD                                                 | "446" – MOP      | "608" – PHP         |
|                           |               | "764" – THB                                                 | "458" – MYR      | "360" – IDR         |
|                           |               | "410" – KRW                                                 | "682" – SAR      | "554" – NZD         |
|                           |               | "784" – AED                                                 | "096" – BND      | "704" – VND         |
|                           |               | "356" – INR                                                 |                  |                     |
| lang                      | Text (1)      | The language of the                                         | payment page :   |                     |
|                           |               | "E" – English                                               | "C" − 7          | Traditional Chinese |
|                           |               | "X" – Simplified Chi                                        | nese "J" – J     | apanese             |
|                           |               | "T" – Thai                                                  | "F" – F          | French              |
|                           |               | "G" – German                                                | "R" – F          | Russian             |
|                           |               | "S" – Spanish                                               | "V" – \          | /ietnamese          |
| merchantId                | Number        | The merchant ID we                                          | provide to you   |                     |
| pMethod                   | Text          | The payment type                                            |                  |                     |
|                           |               | ("VISA", "Master", "Diners", "JCB", "AMEX", PPS", "PAYPAL", |                  |                     |
|                           |               | "CHINAPAY", "ALIPAY", "TENPAY", "99BILL", "MEPS",           |                  |                     |
|                           |               | "OCTOPUS", "NOVAPAY", "ENETS", "MYCLEAR", "POLI",           |                  |                     |
|                           |               | "UPOP", "UPOP-GNETE" ,"UPOP-DNA", "FUIOU", "SCB",           |                  |                     |

|              |                       | "KRUNGSRIONLINE", "KTB", "UOB", "TMB", "IBANKING",<br>"RRM", "GCoph", "RancNet", "SMARTMONEX, "M2U"                                                                                                    |
|--------------|-----------------------|----------------------------------------------------------------------------------------------------|
|              |                       | "CIMBCLICK")                                                                                                    |
| epMonth      | Number(2)             | Credit card expiry month (mandatory for card payment)                                                                                                    |
| epYear       | Number(4)             | Credit card expiry year (mandatory for card payment)                                                                                                    |
| cardNo       | Text (16)             | Credit card number (mandatory for card payment)                                                                                                    |
| securityCode | Text (4)              | Credit Card Verification Code (mandatory for card payment)                                                                                                    |
|              |                       | - VISA: CVV2 (3-digit)                                                                                                    |
|              |                       | - MasterCard: CVC2 (3-digit)                                                                                                    |
|              |                       | - JCB: CAV2 (3-digit)                                                                                                    |
|              |                       | - American Express: 4DBC (4-digit)                                                                                                    |
| cardHolder   | Text (20)             | Credit card holder name (mandatory for card payment)                                                                                                    |
| failUrl      | Text (300)            | A Web page address you want us to redirect upon the                                                                                                    |
|              |                       | transaction being rejected by us (For display purpose only.                                                                                                    |
|              |                       | DO NOT use this URL to update your system. Please use                                                                                                    |
|              |                       | DataFeed for this purpose.)                                                                                                    |
| successUrl   | Text (300)            | A Web page address you want us to redirect upon the                                                                                                    |
|              |                       | transaction being accepted by us (For display purpose only.                                                                                                    |
|              |                       | DO NOT use this URL to update your system. Please use                                                                                                    |
|              |                       | DataFeed for this purpose.)                                                                                                    |
| errorUrl     | Text (300)            | A Web page address you want us to redirect when unexpected                                                                                                    |
|              |                       | error occur (e.g. parameter incorrect) (For display purpose                                                                                                    |
|              |                       | only. DO NOT use this ORL to update your system. Please                                                                                                    |
| novTvno      | Toxt (1)              | The neument type:                                                                                                    |
| раутуре      | техt (т)<br>("N" "Ц") | "N" Normal Payment (Sales)                                                                                                    |
|              | ( 11, 11)             | "H" - Hold Payment (Authorize only)                                                                                                    |
|              |                       | The Hold Payment (Authorize only)                                                                                                    |
|              |                       |                                                                                                    |
|              |                       | For merchants who use authorize mode, please be reminded                                                                                                    |
|              |                       | to perform the CAPTURE action as soon as the transaction is                                                                                                    |
|              |                       | For merchants who use authorize mode, please be reminded<br>to perform the CAPTURE action as soon as the transaction is<br>confirmed as valid. Once captured, the customer's credit card                                                                                                    |
|              |                       | For merchants who use authorize mode, please be reminded<br>to perform the CAPTURE action as soon as the transaction is<br>confirmed as valid. Once captured, the customer's credit card<br>will be debited in coming bank settlement processing. If the                                                                                                    |
|              |                       | For merchants who use authorize mode, please be reminded<br>to perform the CAPTURE action as soon as the transaction is<br>confirmed as valid. Once captured, the customer's credit card<br>will be debited in coming bank settlement processing. If the<br>merchant does not capture/reverse the authorized transaction                                                                                                    |
|              |                       | For merchants who use authorize mode, please be reminded<br>to perform the CAPTURE action as soon as the transaction is<br>confirmed as valid. Once captured, the customer's credit card<br>will be debited in coming bank settlement processing. If the<br>merchant does not capture/reverse the authorized transaction<br>over 14 days, the credit limit will be released to the cardholder                                                                |
|              |                       | For merchants who use authorize mode, please be reminded<br>to perform the CAPTURE action as soon as the transaction is<br>confirmed as valid. Once captured, the customer's credit card<br>will be debited in coming bank settlement processing. If the<br>merchant does not capture/reverse the authorized transaction<br>over 14 days, the credit limit will be released to the cardholder<br>after a time period which is subjected to card issuing bank |
|              |                       | For merchants who use authorize mode, please be reminded<br>to perform the CAPTURE action as soon as the transaction is<br>confirmed as valid. Once captured, the customer's credit card<br>will be debited in coming bank settlement processing. If the<br>merchant does not capture/reverse the authorized transaction<br>over 14 days, the credit limit will be released to the cardholder<br>after a time period which is subjected to card issuing bank |
| рауТуре      | Text (1)<br>("N","H") | use DataFeed for this purpose.)<br>The payment type:<br>"N" – Normal Payment (Sales)<br>"H" – Hold Payment (Authorize only)                                                                                                    |

|                   |                                                                | Detail.                                                         |  |
|-------------------|----------------------------------------------------------------|-----------------------------------------------------------------|--|
|                   |                                                                | Remark: Hold Payment is not available for PPS. PAYPAL.          |  |
|                   |                                                                | CHINAPAY, ALIPAY, TENPAY, 99BILL, MEPS, OCTOPUS,                |  |
|                   | NOVAPAY, ENETS, MYCLEAR, POLI, UPOP, UPOP-GN                   |                                                                 |  |
|                   | UPOP-DNA, FUIOU, SCB, KRUNGSRIONLINE, KTB. UO                  |                                                                 |  |
|                   |                                                                | TMB, IBANKING, BPM, GCash, BancNet, SMARTMONEY,                 |  |
|                   |                                                                | M2U, CIMBCLICK                                                  |  |
|                   | Option                                                         | nal Parameter for installment                                   |  |
| installment_servi | Text (1) ("T","F")                                             | Installment service indicator                                   |  |
| се                |                                                                |                                                                 |  |
| installment_perio | Number                                                         | In number of months                                             |  |
| d                 |                                                                |                                                                 |  |
|                   | Option                                                         | nal Parameter for airline data                                  |  |
| airline_service   | Text (1) ("T","F")                                             | Airline service indicator                                       |  |
| airline_ticketNum | Text (13)                                                      | Air ticket number                                               |  |
| ber               |                                                                |                                                                 |  |
|                   | Optional I                                                     | Parameter for billing information                               |  |
| billingFirstName  | Text(60)                                                       | First name of customer                                          |  |
| billingLastName   | Text(60) Last name of customer                                 |                                                                 |  |
| billingStreet1    | Text(40) Address of customer                                   |                                                                 |  |
| billingStreet2    | Text(40) Address of customer ,only mandatory if address exceed |                                                                 |  |
| billingCity       | Text(50)                                                       | City                                                            |  |
| billingState      | Text(2)                                                        | Mandatory if customer's country is USA or Canada                |  |
| billingPostalCode | Text(10)                                                       | Mandatory if customer's country is USA or Canada                |  |
| billingCountry    | Text(2)                                                        | Eg.HK                                                           |  |
| billingEmail      | Text(255)                                                      | Email address                                                   |  |
| custIPAddress     | Text(15)                                                       | 192.168.180.100                                                 |  |
|                   | Optional Param                                                 | neter for connect to our payment page                           |  |
| remark            | Text                                                           | An additional remark field that will appear in the confirmation |  |
|                   |                                                                | email and transaction detail report to help you to refer the    |  |
|                   |                                                                | order                                                           |  |
| oriCountry        | Number(3)                                                      | Origin Country Code                                             |  |
|                   |                                                                | Example:                                                        |  |
|                   |                                                                | 344 – "HK" 840 – "US"                                           |  |
| destCountry       | Number(3)                                                      | Destination Country Code                                        |  |
|                   |                                                                | Example:                                                        |  |

|            |                | 344 – "HK" 840 – "US"                                           |  |  |
|------------|----------------|-----------------------------------------------------------------|--|--|
| secureHash | Text (40)      | Secure hash is used to authenticate the integrity of the        |  |  |
|            |                | transaction information and the identity of the merchant. It is |  |  |
|            |                | calculated by hashing the combination of various transaction    |  |  |
|            |                | parameters and the Secure Hash Secret.                          |  |  |
|            |                |                                                                 |  |  |
|            |                | *Applies to merchants who registered this function only. For    |  |  |
|            |                | more information, please refer to section 4.                    |  |  |
|            | Redirect URL ( | successUrl, failUrl and errorUrl) Output                        |  |  |
| Ref        | Text           | Merchant's Order Reference Number (For display purpose          |  |  |
|            |                | only. DO NOT use this URL to update your system. Please         |  |  |
|            |                | use DataFeed for this purpose.)                                 |  |  |

#### Example of connecting to our gateway (Direct Client Side Connection)

As different type of programming language have different syntax. Therefore, the sample code below, is written in HTML code, the requirement is to form post all the required parameters to our secure API, highlighted in yellow.

Sample code:

```
. . .
<form name="payForm" method="post" action="https://test.pesopay.com/b2cDemo/eng/dPayment/payComp.jsp">
<input type="hidden" name="merchantId" value="1">
<input type="hidden" name="amount" value="3000.0" >
<input type="hidden" name="orderRef" value="0000000006">
<input type="hidden" name="currCode" value="344" >
<input type="hidden" name="pMethod" value="VISA" >
<input type="hidden" name="cardNo" value="4918914107195005" >
<input type="hidden" name="securityCode" value="123" >
<input type="hidden" name="cardHolder" value="Testing" >
<input type="hidden" name="epMonth" value="07" >
<input type="hidden" name="epYear" value="2015" >
<input type="hidden" name="payType" value="N" >
<input type="hidden" name="successUrl" value="http://www.yourwebsite.com/pSuccess.jsp">
<input type="hidden" name="failUrl" value="http://www.yourwebsite.com/pFail.jsp">
<input type="hidden" name="errorUrl" value="http://www.yourwebsite.com/pError.jsp">
<input type="hidden" name="lang" value="E">
<input type="hidden" name="secureHash" value="44f3760c201d3688440f62497736bfa2aadd1bc0">
<input type="submit" value="Pay Now">
</form>
. . .
* All the source code in this document are the property of AsiaPay (HK) Limited. Any use, modification and
```

adaptation to the code should be reported to and approved by AsiaPay (HK) Limited. AsiaPay (HK) Limited do not have any liability in any lose to the party using the source code.

#### Kick Off

After the integration has been completed, it is ready to launch your e-commerce web to serve your customers. Please copy the following **TESTING URL** for client post method:

https://test.pesopay.com/b2cDemo/eng/dPayment/payComp.jsp

Please copy the following **PRODUCTION URL** for client post method:

https://www.pesopay.com/b2c2/eng/dPayment/payComp.jsp

## 2.3 Server Side Direct Connection

This connection method is for merchant to request payment authorization from bank directly through PesoPay PayGate system and subject to approval of acquiring bank. For example, merchant's IVR system or mobile application can directly integrate to us. And in this connection, merchants need to build their own payment information collection page to collect payment information, such as credit card number, expire data, holder's name and etc. Then, payment information has to be sent to a defined URL provided by the acquiring bank. Customer of the merchant, therefore, will not see any bank's payment page.

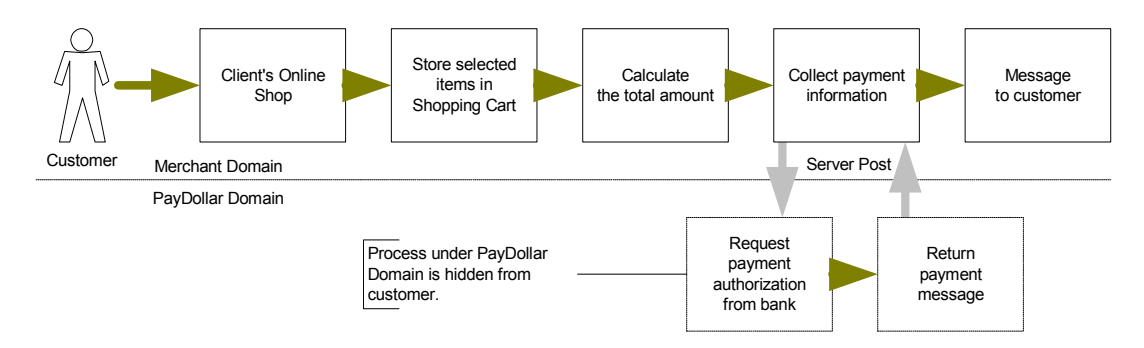

For merchant who chooses this method of connection, 128-bit SSL cert must be installed for data encryption. The system does not accept non-encrypted data.

PesoPay uses Extended Validation (EV) SSL Certificate. To ensure your system function properly, please check your certificate store can recognize VeriSign intermediate CA certificate - Secure Site Pro/Managed PKI for SSL Premium with EV Certificates. If not, you are required to install the VeriSign intermediate CA certificate in your certificate store.

Please download the primary and secondary VeriSign EV SSL Intermediate CA certificates from the following link then import the 2 certificates into the keystore of your environment.

http://www.verisign.com/support/verisign-intermediate-ca/extended-validation-pro/index.html

(Please be reminded that you should choose the option "Issued After May 17th, 2009")

## **Definition of Parameters in the Integration Page**

The following are the parameters for integration. PesoPay PayGate is case sensitive. Make sure the typeface is correct. When a transaction is finish, the system will return customer a payment message on the page created by merchant.

| Parameters   | Data Type        | Descriptions             |                       |                         |
|--------------|------------------|--------------------------|-----------------------|-------------------------|
| Required I   | Parameter ( with | UTF-8 Encoding ) for     | connect to our pay    | ment interface          |
| orderRef     | Text (35)        | Merchant's Order Ret     | ference Number        |                         |
| amount       | Number (12,2)    | Total amount your wa     | int to charge the cus | tomer [ Up to 2 decimal |
|              |                  | place ]                  |                       |                         |
| currCode     | Text (3)         | The currency of the p    | ayment:               |                         |
|              |                  | "344" – HKD              | "840" – USD           | "702" – SGD             |
|              |                  | "156" – CNY              | "392" – JPY           | "901" – TWD             |
|              |                  | (RMB)                    |                       |                         |
|              |                  | "036" – AUD              | "978" – EUR           | "826" – GBP             |
|              |                  | "124" – CAD              | "446" – MOP           | "608" – PHP             |
|              |                  | "764" – THB              | "458" – MYR           | "360" – IDR             |
|              |                  | "410" – KRW              | "682" – SAR           | "554" – NZD             |
|              |                  | "784" – AED              | "096" – BND           | "704" – VND             |
|              |                  | "356" – INR              |                       |                         |
| lang         | Text (1)         | The language of the      | payment page :        |                         |
|              |                  | "E" - English            |                       |                         |
| merchantld   | Number           | The merchant ID we       | provide to you        |                         |
| pMethod      | Text             | The payment card typ     | be                    |                         |
|              | ("VISA",         |                          |                       |                         |
|              | "Master",        |                          |                       |                         |
|              | "Diners",        |                          |                       |                         |
|              | "JCB",           |                          |                       |                         |
|              | "AMEX")          |                          |                       |                         |
| epMonth      | Number(2)        | Credit card expiry mo    | onth                  |                         |
| epYear       | Number(4)        | Credit card expiry year  | ar                    |                         |
| cardNo       | Text (16)        | Credit card number       |                       |                         |
| cardHolder   | Text (20)        | Credit card holder na    | me                    |                         |
| securityCode | Text (4)         | Credit Card Verification | on Code               |                         |
|              |                  | - VISA: CVV2 (3-digit    | )                     |                         |
|              |                  | - MasterCard: CVC2       | (3-digit)             |                         |

|                                     |           | - JCB: CAV2 (3-digit)                                              |  |  |
|-------------------------------------|-----------|--------------------------------------------------------------------|--|--|
|                                     |           | - American Express: 4DBC (4-digit)                                 |  |  |
| рауТуре                             | Text (1)  | The payment type:                                                  |  |  |
|                                     | ("N","H") | "N" – Normal Payment (Sales)                                       |  |  |
|                                     |           | "H" – Hold Payment (Authorize only)                                |  |  |
|                                     |           |                                                                    |  |  |
|                                     |           | For merchants who use authorize mode, please be reminded to        |  |  |
|                                     |           | perform the CAPTURE action as soon as the transaction is           |  |  |
|                                     |           | confirmed as valid. Once captured, the customer's credit card will |  |  |
|                                     |           | be debited in coming bank settlement processing. If the merchant   |  |  |
|                                     |           | does not capture/reverse the authorized transaction over 14 days,  |  |  |
|                                     |           | the credit limit will be released to the cardholder after a time   |  |  |
|                                     |           | period which is subjected to card issuing bank                     |  |  |
|                                     |           | Merchant may capture/reverse the authorized transaction in the     |  |  |
|                                     |           | merchant administration site > Operation > Transaction Detail.     |  |  |
|                                     |           | Remark: Hold Payment is not available for PPS, PAYPAL,             |  |  |
|                                     |           | CHINAPAY, ALIPAY, TENPAY, 99BILL, MEPS, OCTOPUS,                   |  |  |
|                                     |           | NOVAPAY, ENETS, MYCLEAR, POLI, UPOP, UPOP-GNETE,                   |  |  |
|                                     |           | UPOP-DNA, FUIOU, SCB, KRUNGSRIONLINE, KTB, UOB, TMB,               |  |  |
|                                     |           | IBANKING, BPM, GCash, BancNet, SMARTMONEY, M2U,                    |  |  |
|                                     |           | CIMBCLICK                                                          |  |  |
|                                     | Opt       | ional Parameter for installment                                    |  |  |
| installment_servi                   | Text (1)  | Installment service indicator                                      |  |  |
| се                                  | ("T","F") |                                                                    |  |  |
| installment_perio                   | Number    | In number of months                                                |  |  |
| d                                   |           |                                                                    |  |  |
| Optional Parameter for airline data |           |                                                                    |  |  |
| airline_service                     | Text (1)  | Airline service indicator                                          |  |  |
|                                     | ("T","F") |                                                                    |  |  |
| airline_ticketNum                   | Text (13) | Air ticket number                                                  |  |  |
| ber                                 |           |                                                                    |  |  |
|                                     | Optiona   | al Parameter for billing information                               |  |  |
| billingFirstName                    | Text(60)  | First name of customer                                             |  |  |
| billingLastName                     | Text(60)  | Last name of customer                                              |  |  |
| billingStreet1                      | Text(40)  | Address of customer                                                |  |  |
| billingStreet2                      | Text(40)  | Address of customer ,only mandatory if address exceed 40           |  |  |
| billingCity       | Text(50)         | City                                                                                                    |
|-------------------|------------------|----------------------------------------------------------------------------------------------------|
| billingState      | Text(2)          | Mandatory if customer's country is USA or Canada                                                                                                    |
| billingPostalCode | Text(10)         | Mandatory if customer's country is USA or Canada                                                                                                    |
| billingCountry    | Text(2)          | Eg.HK                                                                                                    |
| billingEmail      | Text(255)        | Email address                                                                                                    |
| custIPAddress     | Text(15)         | 192.168.180.100                                                                                                    |
|                   | Optional Paran   | neter for connect to our payment interface                                                                                                    |
| remark            | Text             | An additional remark field that will appear in the confirmation                                                                                                    |
|                   |                  | email and transaction detail report to help you to refer the order                                                                                                    |
| secureHash        | Text (40)        | Secure hash is used to authenticate the integrity of the transaction<br>information and the identity of the merchant. It is calculated by<br>hashing the combination of various transaction parameters and<br>the Secure Hash Secret.<br>*Applies to merchants who registered this function only. For more |
|                   |                  | information. please refer to section 4.                                                                                                    |
|                   |                  |                                                                                                    |
| Parameter F       | or 3D Transactio | n (Need to install MPI Server Software at Merchants' site)                                                                                                    |
| vbvTransaction    | Text             | 3D Transaction (i.e. Verified By VISA, MasterCard SecureCode,                                                                                                    |
|                   | ("T","F")        | J/Secure, AMEX SafeKey)                                                                                                    |
|                   |                  | "T" – True: The transaction has been gone through the VE/PA                                                                                                    |
|                   |                  | process.                                                                                                    |
|                   |                  | "F" – False: Non-3D transaction without go through the VE/PA                                                                                                    |
|                   |                  | [ No need to send other 3D parameters except vbvTransEC]                                                                                                    |
|                   |                  | ]                                                                                                    |
|                   |                  |                                                                                                    |
|                   |                  | *Note:                                                                                                    |
|                   |                  | Bank's approval is required for non-3D transactions, please                                                                                                    |
|                   |                  | contact us for further details.                                                                                                    |
| vbvCHReturnCode   | Number           | Verify Enrollment Return Code                                                                                                    |
|                   |                  | - Set to "0" if the <i>enrolled</i> value obtained in MPI VE Response                                                                                                    |
|                   |                  | Set to "1001" if the enrolled value obtained in MPLVE                                                                                                    |
|                   |                  | Response Message is "N"                                                                                                    |
|                   |                  | - Set to "-1" if the <i>enrolled</i> value is not available in MPI VF                                                                                                    |
|                   |                  | Response Message                                                                                                    |
| vbvPAReturnCode   | Number           | Payer Authentication Return Code                                                                                                    |

| uku Tana a Tina a | Tout in format         | <ul> <li>Set to "0" if the <i>status</i> value obtained in MPI VE Response<br/>Message is "Y"</li> <li>Set to "1000" if the <i>status</i> value obtained in MPI VE Response<br/>Message is "A"</li> <li>Set to "1003" if the <i>status</i> value obtained in MPI VE Response<br/>Message is "N"</li> <li>Otherwise, set to "-1"</li> </ul>                                                                                                    |
|-------------------|------------------------|----------------------------------------------------------------------------------------------------|
| vov Trans Time    | (YYYYMMDD<br>HH:MM:SS) | Transaction Time, time, MPTPA Response Message                                                                                                    |
| vbvTransAuth      | Text (28)              | Cardholder Authentication Verification Value, <i>CAVV</i> , value in MPI<br>PA Response Message [ Must be in <u>Base64-Encoded</u> format ]                                                                                                    |
| vbvTransECI       | Text (2)               | <ul> <li>Electronic Commerce Indicator, <i>ECI</i>, value in MPI PA Response</li> <li>Message</li> <li>For <u>VISA &amp; JCB</u> card payment: <ul> <li>For Enrolled 3D VISA card</li> <li>[<i>enrolled</i> = Y]</li> <li>Set it to the value of <i>ECI</i> obtained from MPI PA Response</li> <li>Message</li> <li>Set it to "07" if <i>ECI</i> value is not available in MPI PA</li> <li>Response Message</li> </ul> </li> <li>For <u>Not</u> an Enrolled 3D VISA card <ul> <li>[<i>enrolled</i> = N]</li> <li>Set it to "06"</li> </ul> </li> <li>Otherwise, set it to "07"</li> </ul> |
|                   |                        | <ul> <li>For MasterCard payment:</li> <li>For Enrolled 3D MasterCard <ul> <li>[enrolled = Y]</li> <li>Set it to the value of ECI obtained from MPI PA Response Message</li> <li>Set it to "00" if ECI value is not available in MPI PA Response Message</li> </ul> </li> <li>For Not an Enrolled 3D MasterCard <ul> <li>[enrolled = N]</li> <li>Set it to "01"</li> </ul> </li> <li>Otherwise, set it to "00</li> </ul>                                                                                                    |

|                |                                     | For Other credit card payment, set it to "07"                                                                                                    |
|----------------|-------------------------------------|----------------------------------------------------------------------------------------------------|
| vbvCAVVAlgo    | Text                                | CAVV Algorithm, cavvAlgorithm, in MPI PA Response Message                                                                                                    |
| vbvXID         | Text(20)                            | Transaction Identifier, <i>xid</i> , in MPI PA Response Message [ Must contain 20 characters ]                                                                                                    |
| vbvMerchantID  | Text                                | Acquirer-defined Merchant Identifier, <i>merID</i> , in MPI PA Response Message                                                                                                    |
| vbvAcquirerBin | Text                                | Acquirer BIN, acqBIN, in MPI PA Response Message                                                                                                    |
| vbvTransStatus | Text(1)                             | <ul> <li>Transaction Status, <i>status</i>, in MPI PA Response Message</li> <li>Set it to the value of <i>status</i> obtained from MPI PA Response<br/>Message</li> <li>Set it to "U" if the <i>status</i> value is not available in the MPI PA<br/>Response Message</li> </ul> |
|                |                                     | Return Parameter                                                                                                    |
| src            | Number                              | Return bank host status code                                                                                                    |
| prc            | Number                              | Return bank host status code                                                                                                    |
| Ord            | Number                              | Bank Reference Number                                                                                                    |
| Holder         | Text                                | The Holder Name of the Payment Account                                                                                                    |
| successcode    | Number                              | Transaction Status:<br>0 – Transaction succeeded<br>1 – Transaction Failure                                                                                                    |
| Ref            | Text                                | Merchant's Order Reference Number                                                                                                    |
| PayRef         | Number                              | PesoPay Payment Reference Number                                                                                                    |
| Amt            | Number (12,2)                       | Transaction Amount                                                                                                    |
| Cur            | Number (3)                          | Transaction Currency i.e. "344" - HKD                                                                                                    |
| AuthId         | Text                                | Approval Code                                                                                                    |
| TxTime         | Text (YYYY-<br>MM-DD<br>HH:MI:SS.0) | Transaction Time                                                                                                    |
| errMsg         | Text                                | Error Message                                                                                                    |

All the return parameters will be concatenated as in html request format by separate with  $\boldsymbol{\epsilon}.$ 

Sample return string:

successcode=0&Ref=Test&PayRef=4780&Amt=1.0&Cur=344&prc=0&src=0&Ord=6697090& Holder=edward&AuthId=123456&TxTime=2003-10-07 17:48:02.0&errMsg=Transaction completed

#### Example of Source Code

As different type of programming language have different syntax, so we just propose the method to connect to our payment page. To connect, we suggest you to use server side posting:

Sample code for server post by using java:

```
// Set up the post data
String postData =
"merchantId=1&orderRef=test&amount=1&currCode=344&pMethod=VISA&epMonth=01&epYear=20
02&cardNo=4123412341234123&cardholder=Edward&remark=test";
// Post to payment page
strResult = ServerPost.post(postData,
       https://www.pesopay.com/b2c2/eng/directPay/payComp.jsp );
// Extract the payment status from strResult
. . .
// Finish
public class ServerPost
{
       static public String post( String ip postData, String ip pageUrl)
       {
               try
               {
                      String strResult = "";
                      URL url = new URL(ip_pageUrl);
                      URLConnection con = url.openConnection(); //from secure
site
                      if(con instanceof com.sun.net.ssl.HttpsURLConnection) {
((com.sun.net.ssl.HttpsURLConnection)con).setSSLSocketFactory
(SSLSocketFactory)SSLSocketFactory.getDefault());
                       }
                      con.setDoOutput(true);
                      con.setDoInput(true);
                      // Set request headers for content type and length
                      con.setRequestProperty(
                               "Content-type",
                              "application/x-www-form-urlencoded");
                       con.setRequestProperty(
                              "Content-length",
                              String.valueOf(ip postData.length()));
                       // Issue the POST request
                       OutputStream outStream = con.getOutputStream();
```

```
outStream.write(ip postData.getBytes());
                        outStream.flush();
                        // Read the response
                        InputStream inStream = con.getInputStream();
                       while (true)
                         {
                                 int c = inStream.read();
                                 if (c == -1)
                                         break;
                                 strResult = strResult + String.valueOf((char)c);
                         }
                        inStream.close();
                        outStream.close();
                        return strResult;
                }
                catch (Exception e)
                {
                        System.out.print(e.toString());
                        return null;
                }
        }
}
```

\* All the source code in this document are the property of AsiaPay (HK) Limited. Any use, modification and adaptation to the code should be reported to and approved by AsiaPay (HK) Limited. AsiaPay (HK) Limited do not have any liability in any lose to the party using the source code.

#### **Kick Off**

After the integration has been completed, it is ready to launch your e-commerce web to serve your customers. Please copy the following **TESTING URL** for Direct Connect Server Post method:

https://test.pesopay.com/b2cDemo/eng/directPay/payComp.jsp

Please copy the following **PRODUCTION URL** for Direct Connect Server Post method:

https://www.pesopay.com/b2c2/eng/directPay/payComp.jsp

# **3 Data Feed handling**

To use data feed function, merchant has to create a data feed page and inform PesoPay about the location of your page (e.g. http://www.yourdomain.com/datafeed.jsp). Merchant can enable or disable this function in the merchant administration site.

# Definition of Parameters in the output of Data Feed

| Parameters    | Data Type     | Descriptions           |                      |                   |
|---------------|---------------|------------------------|----------------------|-------------------|
|               | D             | ata Feed Output        |                      |                   |
| src           | Number        | Return bank host stat  | tus code (secondary) | . Please refer to |
|               |               | Appendix A for detail. |                      |                   |
| prc           | Number        | Return bank host stat  | tus code (primary).  | Please refer to   |
|               |               | Appendix A for detail. |                      |                   |
| Ord           | Number (40)   | Bank Reference Num     | ıber                 |                   |
| Holder        | Text          | The Holder Name of     | the Payment Accoun   | t                 |
| successcode   | Number        | 0- succeeded, 1- failu | ire, Others - error  |                   |
| Ref           | Text          | Merchant's Order Ret   | ference Number       |                   |
| PayRef        | Number        | PesoPay Payment Re     | eference Number      |                   |
| Amt           | Number (12,2) | Transaction Amount     |                      |                   |
| Cur           | Text (3)      | Transaction Currency   | ı.e.                 |                   |
|               |               | "344" – HKD            | "840" – USD          | "702" – SGD       |
|               |               | "156" – CNY            | "392" – JPY          | "901" – TWD       |
|               |               | (RMB)                  |                      |                   |
|               |               | "036" – AUD            | "978" – EUR          | "826" – GBP       |
|               |               | "124" – CAD            | "446" – MOP          | "608" – PHP       |
|               |               | "764" – THB            | "458" – MYR          | "360" – IDR       |
|               |               | "410" – KRW            | "682" – SAR          | "554" – NZD       |
|               |               | "784" – AED            | "096" – BND          | "704" – VND       |
|               |               | "356" – INR            |                      |                   |
| mpsAmt        | Number (12,2) | MPS Transaction Am     | ount                 |                   |
|               |               | Remark: For MPS E      | nabled only.         |                   |
| mpsCur        | Text (3)      | MPS Transaction Cur    | rency                |                   |
|               |               | Remark: For MPS E      | nabled only.         |                   |
| mpsForeignAmt | Number (12,2) | MPS Transaction For    | eign Amount          |                   |

|               |               | Remark: For MPS Enabled only.                                                                                                    |
|---------------|---------------|----------------------------------------------------------------------------------------------------|
| mpsForeignCur | Text (3)      | MPS Transaction Foreign Currency                                                                                                    |
|               |               | Remark: For MPS Enabled only.                                                                                                    |
| mpsRate       | Number (12,4) | MPS Exchange Rate: (Foreign / Base)                                                                                                    |
|               |               | e.g. USD / HKD = 7.77                                                                                                    |
|               |               | Remark: For MPS Enabled only.                                                                                                    |
| remark        | Text (200)    | A remark field for you to store additional data that will not                                                                                                    |
|               |               | show on the transaction web page                                                                                                    |
| AuthId        | Text          | Approval Code                                                                                                    |
| eci           | Text (2)      | ECI value (for 3D enabled Merchants)                                                                                                    |
|               |               | VISA / JCB / AMEXECI ValueDefinition05Both cardholder and card issuing<br>bank are 3D enabled. 3D card<br>authentication is successful06Either cardholder or card issuing<br>bank is not 3D enrolled. 3D card<br>authentication is unsuccessful, in<br>sample situations as:<br>1. 3D cardholder not enrolled<br>2. Card issuing bank is not 3-D<br>Secure ready07Authentication is unsuccessful or not<br>attempted. The credit card is either a<br>non-3D card or card issuing bank<br>does not handle it as a 3D<br>transaction00Authentication is unsuccessful or not<br>attempted. The credit card is either a<br>non-3D card or card issuing bank<br>does not handle it as a 3D<br>transaction00Authentication is unsuccessful or not<br>attempted. The credit card is either a<br>non-3D card or card issuing bank<br>does not handle it as a 3D<br>transaction01Either cardholder or card issuing<br>bank is not 3D enrolled. 3D card<br>authentication is unsuccessful, in<br>sample situations as:<br>1. 3D Cardholder or card issuing<br>bank is not 3D enrolled. 3D card<br>authentication is unsuccessful, in<br>sample situations as:<br>1. 3D Cardholder and card issuing<br>bank are 3D enabled. 3D card<br>authentication is unsuccessful02Both cardholder and card issuing<br>bank are 3D enabled. 3D card<br>authentication is uncessful |
|               |               | rejected by PesoPay PayAlert.                                                                                                    |
| payerAuth     | Text (1)      | Payer Authentication Status                                                                                                    |
|               |               | Y - Card is 3-D secure enrolled and authentication                                                                                                    |
|               |               | succeeds.                                                                                                    |
|               |               | N - Card is 3-D secure enrolled but authentication fails.                                                                                                    |
|               |               | P - 3-D Secure check is pending                                                                                                    |

|                    |           | A - Card is not 3-D secure enrolled yet                        |
|--------------------|-----------|----------------------------------------------------------------|
|                    |           | U - 3D-secure check is not processed.                          |
| sourcelp           | Text (15) | IP address of payer                                            |
| ipCountry          | Text (3)  | Country of payer ( e.g. HK)                                    |
|                    |           | - if country is on high risk country list, an asterisk will be |
|                    |           | shown (e.g. MY*)                                               |
| payMethod          | Text (10) | Payment method (e.g. VISA, Master, Diners, JCB, AMEX)          |
| cardlssuingCountry | Text (3)  | Card Issuing Country Code (e.g. HK)                            |
|                    |           | - if country is on high risk country list, an asterisk will be |
|                    |           | shown (e.g. MY*)                                               |
|                    |           | - if the card issuing country of credit card is undefined,     |
|                    |           | "" will be shown.                                              |
|                    |           | Please refer to Appendix A "List of Country Code" for detail   |
| channelType        | Text (3)  | Channel Type:                                                  |
|                    |           | SPC – Client Post Through Browser                              |
|                    |           | DPC – Direct Client Side Connection                            |
|                    |           | DPS – Server Side Direct Connection                            |
|                    |           | SCH – Schedule Payment                                         |
|                    |           | DPL – Direct Payment Link Connection                           |
|                    |           | MOT – Moto Connection                                          |
|                    |           | RTL – RetailPay Connection                                     |
|                    |           | BPP – Batch Payment Process                                    |
|                    |           | MOB – Mobile Payment Connection                                |
| secureHash         | Text (40) | Secure hash is used to authenticate the integrity of the       |
|                    |           | response information and the identity of PesoPay. It is        |
|                    |           | calculated by hashing the combination of various response      |
|                    |           | parameters and the Secure Hash Secret.                         |
|                    |           |                                                                |
|                    |           | *Applies to merchants who registered this function only. For   |
|                    |           | more information, please refer to section 4.                   |
| mSchPayId          | Number    | The Master Schedule Payment Id                                 |
|                    |           | *For Schedule payment transaction only                         |
| dSchPayld          | Number    | The Detail Schedule Payment Id                                 |
|                    |           | *For Schedule payment transaction only                         |
| AlertCode          | Text (50) | The Alert Code                                                 |
|                    |           | e.g. R14 –IP Country not match with Issuing Country            |
|                    |           | R 9 - In high risk country list                                |
| MerchantId         | Number    | The merchant Id of transaction                                 |

| installment_period          | Number         | In number of months                                 |
|-----------------------------|----------------|-----------------------------------------------------|
| installment_firstPay<br>Amt | Number         | The transaction amount for first installment period |
| installment_eachPay<br>Amt  | Number         | The transaction amount for each installment period  |
| installment_lastPayA<br>mt  | Number         | The transaction amount for last installment period  |
| airline_ticketNumber        | Text           | Air Ticket Number                                   |
| panFirst4                   | Text (4)       | First 4 digit of card                               |
|                             |                | *Return to approved merchant only                   |
| panLast4                    | Text (4)       | Last 4 digit of card                                |
|                             |                | *Return to approved merchant only                   |
| accountHash                 | Text           | Hash value of card                                  |
|                             |                | *Return to approved merchant only                   |
| accountHashAlgo             | Text           | Hash function of card:                              |
|                             |                | SHA-1                                               |
|                             |                | *Return to approved merchant only                   |
| TxTime                      | Text (YYYY-MM- | Transaction time                                    |
|                             | DD HH:MI:SS.0) |                                                     |
| panFull                     | Text           | Encrypted PAN with AES256 encryption                |
|                             |                | *Return to approved merchant only                   |

The data feed page must meet the following requirement:

- Print '**OK**' in HTML when data captured (ACK message)
- Make Sure to Print 'OK' for acknowledge to our system first then do the rest of your system process, if something wrong with your system process (i.e. download photo, ring tone problem) you can send a void request to our system, for more details please refer to our API guide and contact our technical staff.

Please note that the system only supports either port 80 (HTTP) or 443 (HTTPS) for the data feed page location. And make sure the data feed page location is externally accessible, so that our server can call the data feed page.

\* Since the system will read from the data feed page for the word 'OK' to determine whether the (data feed) message is delivered or not, if this word does not return successfully, the system will assume the data feed is lost.

#### **Data Feed Setup**

Merchant can enable or disable the data feed function in the merchant administration site > Profile > Payment Options.

#### Sample Data Feed Page

The following is a sample data feed page in JSP.

```
<%@ page language="java" %>
<%
   String successCode = request.getParameter("successcode");
   String payRef = request.getParameter("PayRef");
   String Ref = request.getParameter("Ref");</pre>
```

// Print out 'OK' to notify us you have received the payment result
out.print("OK");

```
if ( successCode.equals("0") )
{
```

// Transaction Accepted

// \*\*\* Add the Security Control here, to check the currency, amount with
// \*\*\* merchant's order reference from your database, if the order exist

```
the
then
```

// \*\*\* accepted otherwise rejected the transaction.

The following is a sample data feed page in ASP.

```
<%@ Language = "VBScript" %>
<%
    Dim successCode
    Dim payRef
    Dim Ref
    successCode = Request.Form("successcode")
    payRef = Request.Form("PayRef")
    Ref = Request.Form("Ref")
    ' Print out 'OK' to notify us you have received the payment result
    Response.write("OK")
    If successCode = "0" Then
         ' Transaction Accepted
         ' *** Add the Security Control here, to check the currency, amount with
the
         ' *** merchant's order reference from your database, if the order exist
then
         ' *** accepted otherwise rejected the transaction.
         ' Update your database for Transaction Accepted and send email or notify
your
         ' customer.
         . . . . .
         ' In case if your database or your system got problem, you can send a void
         ' transaction request. See API guide for more details
    Else
         ' Transaction Rejected
         ' Update your database for Transaction Rejected
         . . . . .
    End If
응>
```

# 4 Transaction security by Secure Hash

#### Introduction

The purpose of Secure Hash is to enhance the transaction message communication security between merchant site and PesoPay. By employing this technology, the integrity of the information and the identity of the signatory can be authenticated with industry standard.

### **Basic flow of Secure Hash**

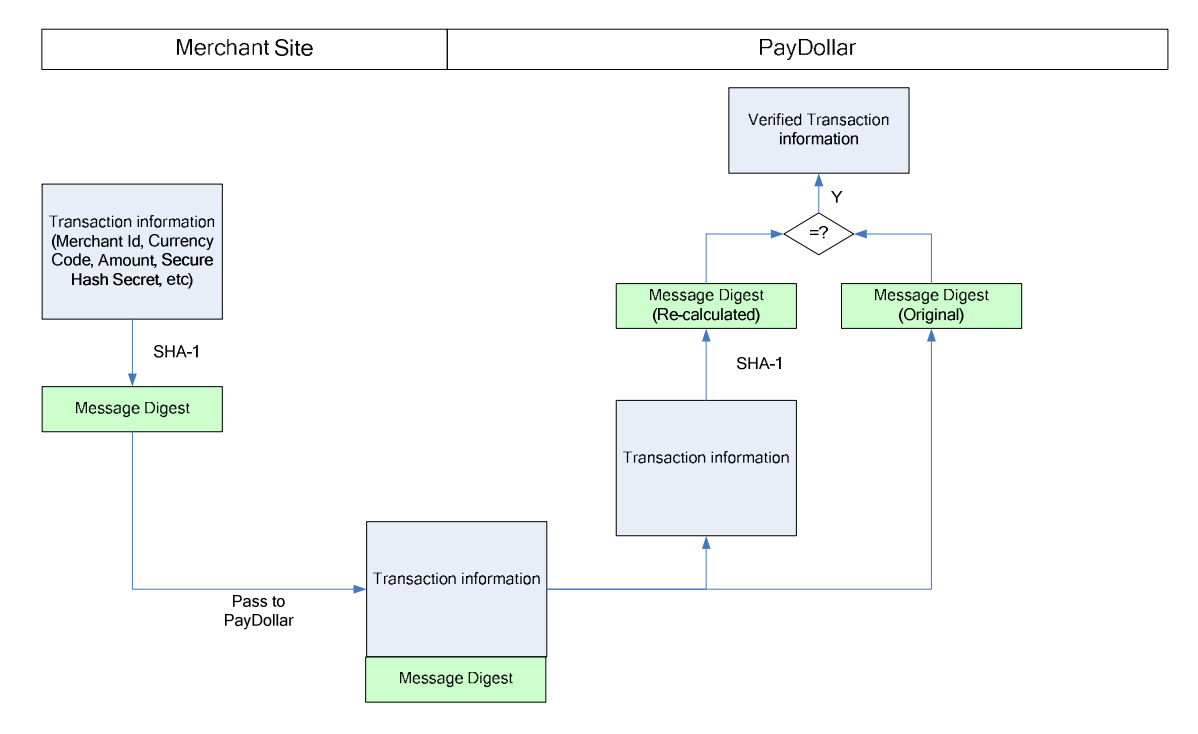

- For all transaction request send from merchant site to PesoPay, secure hash should be calculated and added to the transaction request to authenticate the integrity of the transaction information and the identity of the merchant.
- 2. The secure hash is calculated by hashing the following parameters using SHA-1, a cryptographic hash function of industry standard.
  - Merchant ID
  - Merchant Reference Number
  - Currency Code
  - Amount
  - Payment Type
  - Secure Hash Secret Assigned by PesoPay to merchant.
- 3. When the transaction request is received, PesoPay verifies the transaction by comparing the secure hash submitted by merchant and the secure hash re-calculated by other input parameters.

If both values are the same, existing payment flow will follows. Or else, the payment request will be dropped. PesoPay will send out an email to notify the merchant through the operation contact.

- 4. After the transaction is completed, PesoPay will send out datafeed to merchant site. A secure hash will also be calculated by hashing the following parameters using SHA-1,
  - Src
  - Prc
  - Success Code
  - Merchant Reference Number
  - PesoPay Reference Number
  - Currency Code
  - Amount
  - Payer Authentication Status
  - Secure Hash Secret
- 5. After receiving the datafeed, merchant is suggested to verify the information by comparing the secure hash posted by PesoPay and the secure hash re-calculated by other response parameters. If the values doesn't matched, the datafeed may have been tampered within the redirection process and you are suggested to do further investigation before confirmation the order.

#### Client library provided by PesoPay

Client library is provided by PesoPay to facilitate the secure hash generation and verification process. It supports common programming language including Java, PHP, ASP, ASP.NET. The following function calls are supported.

| Functions       | Parame        | ters                      | Descriptions                   |
|-----------------|---------------|---------------------------|--------------------------------|
| generateSecureH | <u>Input</u>  |                           | Create a secure hash using the |
| ash             | -             | Merchant ID               | input parameters and Secure    |
|                 | -             | Merchant Reference Number | Hash Secret.                   |
|                 | -             | Currency Code             |                                |
|                 | -             | Amount                    | (The result secure hash should |
|                 | -             | Payment Type              | be included in the payment     |
|                 | -             | Secure Hash Secret        | parameter send to PesoPay.)    |
|                 |               |                           |                                |
|                 | <u>Output</u> |                           |                                |
|                 | -             | Secure Hash String        |                                |
| verifyDatafeed  | <u>Input</u>  |                           | Verify the parameters passed   |
|                 | -             | Src                       | from PesoPay using input       |

| -             | Prc                         | parameters and Secure Hash           |
|---------------|-----------------------------|--------------------------------------|
| -             | Success Code                | Secret.                              |
| -             | Merchant Reference Number   |                                      |
| -             | PesoPay Reference Number    | (If the result of the output is      |
| -             | Currency Code               | true, it is verified that the result |
| -             | Amount                      | is sent from PesoPay and it is       |
| -             | Payer Authentication Status | safe to trust the result.)           |
| -             | Secure Hash Secret          |                                      |
| -             | Secure Hash from PesoPay    |                                      |
|               |                             |                                      |
| <u>Output</u> |                             |                                      |
| -             | True/False                  |                                      |

\*Please login to PesoPay Merchant Administration Tools and download client library with sample code under Support → Developer Corner.

## Generating and verifying Secure Hash manually

Merchant may also generate and verify secure hash manually, without using the client library provided by PesoPay. The following diagrams list out the exact algorithm,

### Generate Secure Hash

 Create the signing data string. Signing data string = Merchant ID + "|" + Merchant Reference + "|" + Currency Code + "|" + Amount + "|" + Payment Type + "|" + Secure Hash Secret
 Secure Hash = SHA-1(Signing data string)
 \*SHA-1 is the original 160-bit hash function.
 <u>Example of Secure Hash Secret</u> gMAVIEGVpqHvxoNEqbrZRuBDFT1B0icW
 <u>Example of Signing data string</u>
 56100908|1280204670187|344|10|N|gMAVIEGVpqHvxoNEqbrZRuBDFT1B0icW

Example of Secure Hash

13068c0ef09139ea711d36bde16785a2d30b9a30

#### Verifying Secure Hash from PesoPay datafeed

- Create the verify data string.
   Verify data string = Src + "|" + Prc + "|" + Success Code + "|" + Merchant Reference Number + "|" + PesoPay Reference Number + "|" + Currency Code + "|" + Amount + "|" + Payer Authentication Status + "|" + Secure Hash Secret
   Verify Secure Hash = SHA-1 (Verify data string)
- 3. Extract the secure hash from PesoPay datafeed.
- 4. Compare the output from step 2 and step 3. If they are equals, return True, else return False.

\*SHA-1 is the original 160-bit hash function.

### Enable Secure Hash function of your merchant account

- a) Please contact PesoPay Service Department (<u>service@pesopay.com</u>) to enable the Secure Hash function of your merchant account.
- b) You may retrieve the Secure Hash Secret of the merchant account by accessing to the Merchant Administration Interface, "Profile" → "Payment Information". The Secure Hash Secret must be kept safely for the function to be effective.
- c) The Secure Hash Secret will be changed every 2 years to enhance the level of security.
- d) Once this function is enabled, a valid Secure Hash should be included in all transaction requests.
   All transaction without valid Secure Hash will be dropped by PesoPay.
- e) You may download client library with sample code under,
   PesoPay Merchant Administration Tools → Support → Developer Corner.

# **5 Multi-Currency Processing Service**

### Introduction

PesoPay by Multi-Currency Processing Service (MPS) is an integrated e-payment transaction processing service that allows your online business of any size to securely accept real-time credit card payments from overseas cardholders and offer them the choice to pay for their goods and services in their billing currency, whilst merchants continue to be settled for transactions in their base currency.

Multi-Currency Processing Service (MPS) provides three different modes as below:

- Simple Currency Conversion (SCP)
- Multi-Currency Pricing (MCP)
- Dynamic Currency Conversion (DCC)

Multi-Currency Processing Service (MPS) facilitates merchant to connect to our network with great flexibility. Merchant can choose the following integration method.

- Client Post through Browser (e.g. Shopping Cart)

#### **Definition:**

**"Foreign Currency"** means those non-based currency for which the Program is available to merchant from time to time supported and advised by AsiaPay.

"Base Currency" means the currency in which the merchant is settled for payment transactions by its acquirer.

"Conversion Rate" means the foreign currency exchange rate derived by a recognized supplier.

Simple Currency Conversion (SCP) is a value added e-payment processing service that allows your online business to securely accept real-time credit card payments from overseas customers with **foreign currencies in pricing** while offering them to pay for goods and services in **your preferred currency.** And, your business can continue to collect settlement in base currency as usual.

Simple Currency Conversion (SCP) will convert the foreign currency that posted by merchant to the base currency of merchant according to the conversion rate obtained from our exchange rate provider. After that, the foreign amount, base amount and the exchange rate will be shown on the Paydollar's payment input page.

#### **Transaction Flow**

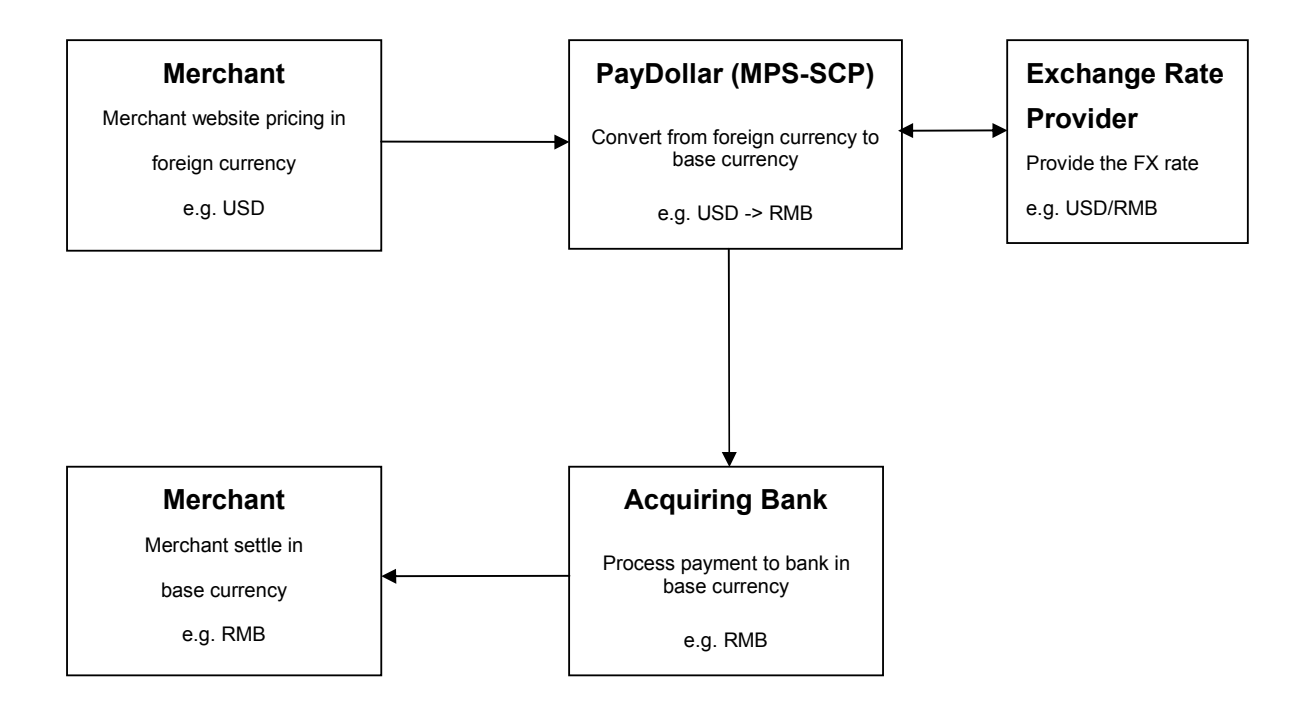

# Simple Currency Conversion (SCP) Sample Transaction Screen

|     | Flease ini in the cleuit can                                                                                                    | d information:                                                                                              |
|-----|----------------------------------------------------------------------------------------------------|----------------------------------------------------------------------------------------------------|
|     | Merchant :                                                                                                    | KimTest RMB                                                                                                 |
| Γ   | Original Amount :                                                                                                    | USD 10.00                                                                                                   |
| I   | Payment Amount :                                                                                                    | RMB 75.64                                                                                                   |
| l   |                                                                                                    | (Today's Exchange Rate is<br>1 USD = 7 5636 RMB)                                                            |
|     | Card Number :                                                                                                    | 4918914107195005                                                                                            |
|     | Expiry Date (mm/yyyy) :                                                                                                    | 07 🛩 / 2015 🛩                                                                                               |
|     | Name as shown on credit card :                                                                                                    | Test Card                                                                                                   |
|     | Card Verification Number :                                                                                                    |                                                                                                    |
|     | Merchant Reference No. :                                                                                                    | Test                                                                                                    |
|     | Transaction IP :                                                                                                    | 192.168.77.10                                                                                               |
| io) | Note: As certain credit card-issuing ban<br>r Internet transaction, please contact your c<br>in using your credit card for transa<br>* If you have already registered y | iks might not yet be ready<br>ard-issuing bank for any problen<br>ctions via PayDollar.<br>/erified By VISA |
|     | you will be required to provide your co                                                                                                    | rresponding password<br>your issuing bank.                                                                  |
|     | and communities as requested by                                                                                                    |                                                                                                    |

Payment Amount Conversion and Account Input Page:

# Payment Result Page:

| Payment Re                                   | sult                                             |
|----------------------------------------------|--------------------------------------------------|
| Your payment transaction                     | is completed                                     |
| Merchant :                                   | KimTest RMB                                      |
| Original Amount :                            | USD 10.00                                        |
| Payment Amount :                             | RMB 75.64                                        |
|                                              | (Today's Exchange Rate is<br>1 USD = 7.5636 RMB) |
| Payment method :                             | VISA                                             |
| Card Number :                                | 4918 - **** - 0719 - 5005                        |
| Expiry Date (mm/yy) :                        | 07 / 2015                                        |
| Merchant Reference No :                      | Test Card                                        |
| Transaction IP :                             | 192.168.77.10                                    |
| Payment Reference No. :                      | 000000607019                                     |
| Note: This transaction will I                | be recorded in                                   |
| your bank / credit card acco                 | ount statement                                   |
| as with merchant name "ASIA                  | APAY (HK) LTD"                                   |
| Please contact your merchant                 | " "KimTest RMB"                                  |
| " for any order and delive                   | ery queries.                                     |
| Continue                                     | Print                                            |
| You will be automatically redirected to your | merchant site in 30seconds.                      |
| PavD                                         | ollar Payment Service                            |

Copyright (c) 2010 AsiaPay Limited. All rights reserved.

#### Multi Currency Pricing (MCP)

Multi-Currency Pricing (MCP) is a value added e-payment processing service that allows your online business to securely accept real-time credit card payments from overseas customers while offering them the choice to pay for goods and services in **merchant base currency** or **other worldwide currencies (e.g. USD)**. And, your business can continue to collect settlement in local currency as usual.

Multi-Currency Pricing (MCP) will translate the base currency that posted by merchant to the worldwide currency according to the conversion rate. After that, customer can select one of the currencies for payment.

#### **Transaction Flow**

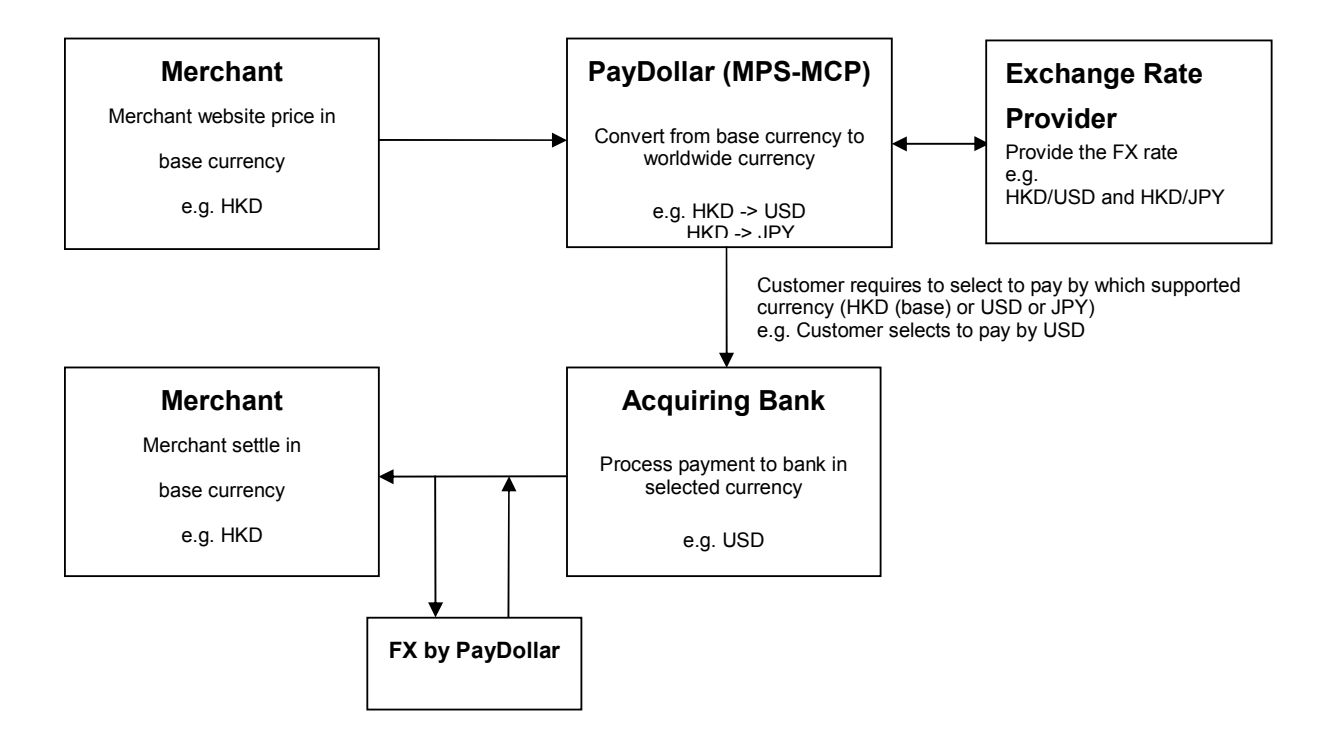

# Multi-Currency Pricing (MCP) Sample Transaction Screen

MCP Payment Selection Page:

|                                                                                       | N                                                                                             |
|---------------------------------------------------------------------------------------|-----------------------------------------------------------------------------------------------|
| A Secure Aut                                                                          | enticated Merchant :                                                                          |
| PayDollar.com                                                                         | Your payment details will be securely transmittee<br>rd and Payment Companies for transaction |
| to the Bank, Ca<br>authorisation us                                                   | ing 128bit SSL encryption.                                                                    |
| to the Bank, Ca<br>authorisation us<br>Test MCP                                       | ing 128bit SSL encryption.                                                                    |
| to the Bank, Ca<br>authorisation us<br>Test MCP<br>Please contact<br>regarding the pu | 001<br>he above Merchant directly for any questions<br>rchase.                                |
| to the Bank, Ca<br>authorisation us<br>Test MCP<br>Please contact<br>regarding the pr | I and ray solid companies for fundaction<br>ing 128bit SSL encryption.                        |
| Test MCP<br>Please contact<br>regarding the pu                                        | 128bit SSL encryption.                                                                        |

Copyright (c) 2001 AsiaPay (HK) Limited. All rights reserved.

# Payment Account Input Page:

Payment Result Page:

| VISA Care                                                                                                    |                                                                                                    |                                                                                                    |                                                                                                    |
|----------------------------------------------------------------------------------------------------|----------------------------------------------------------------------------------------------------|----------------------------------------------------------------------------------------------------|----------------------------------------------------------------------------------------------------|
|                                                                                                    |                                                                                                    | Payment Re                                                                                                    | sult                                                                                                    |
| Please fill in the credit                                                                                                    | card information:                                                                                                    | Your payment transaction                                                                                                    | is completed                                                                                                    |
| Merchant :<br>Amount :<br>Card Number :<br>Expiry Date (mm/yyyy) :<br>Name as shown on credit card:<br>Card Verification Number:<br>Merchant Reference No. :<br>Transaction IP: | Test MCP 1001<br>USD 117.57<br>4918914107195005<br>07 / / 2009 /<br>Kelvin Wong<br>orderref_00001<br>192.168.7.106            | Merchant :<br>Amount :<br>Payment method :<br>Card Number :<br>Expiry Date (mm/yy) :<br>Name as shown on credit card :<br>Merchant Reference No. :<br>Transaction IP :<br>Payment Reference No. :<br>Note: This transaction will<br>your bank / credit card acco<br>as with merchant name "PA)<br>Please contact your merchant | Test MCP 1001<br>USD 117.57<br>VISA<br>4918 - **** - 0719 - 5005<br>07 / 2009<br>: Kelvin Wong<br>orderref_00001<br>192.168 7.106<br>000000164090<br>be recorded in<br>ount statement<br>/DOLLAR.COM" |
| Hote: As certain credit card-issuing<br>for Internet transaction, please contact yo<br>in using your credit card for tran<br>P                                                  | banks might not yet be ready<br>ur card-issuing bank for any problems<br>nsactions via PayDollar.<br>ayDollar Payment Service | Continue PayD                                                                                                    | Print<br>Hollar Payment Service                                                                                                    |
| Copyright (c) 2001 AsiaPay (HK) L                                                                                                    | imited. All rights reserved.                                                                                                  | Copyright (c) 2001 AsiaPay (HK) Limit                                                                                                    | ed. All rights reserved.                                                                                                    |

#### Dynamic Currency Conversion (DCC)

Dynamic Currency Conversion (DCC) is a value added e-payment processing service that allows your online business to securely accept real-time credit card payments from overseas customers while offering them the choice to pay for goods and services in the **merchant base currency** or **cardholder's home currency**. This payment process allows the merchant to show the value of the transaction in the cardholder's home currency.

Dynamic Currency Conversion (DCC) will translate the base currency that posted by merchant to the cardholder's home currency according to the conversion rate. After that, customer can select one of the currencies for payment.

#### **Transaction Flow**

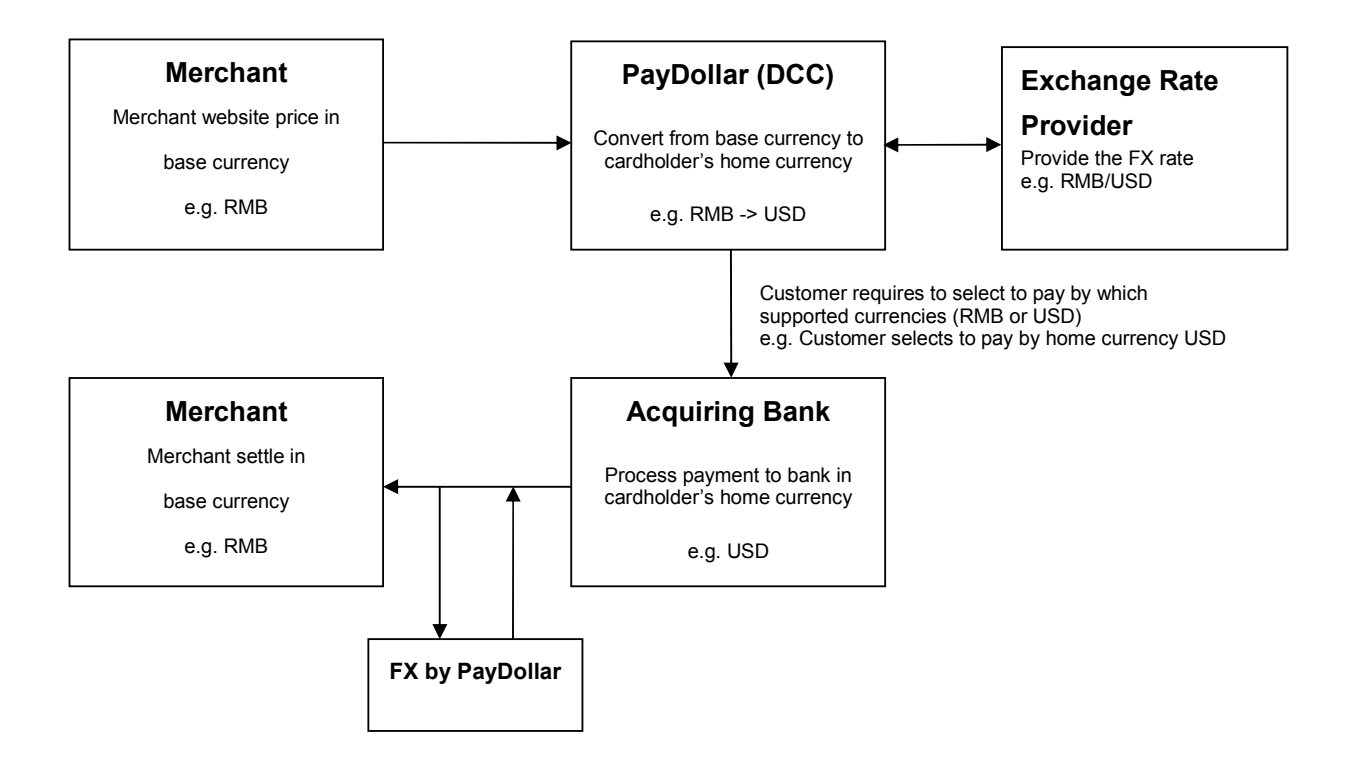

# **6 Functions of Merchant API**

## **Introduction of API functions**

There are totally four functions provided:-

- Capture Authorized Payment
- Void Accepted Payment
- Request Refund Accepted Payment
- Query Payment Status

To connect to our system, you need to post the required parameters by HTML form posting to our merchant API web page and then get back the processing result from that page. You can implement it by server-side html post.

- URL of Testing Platform:

https://test.pesopay.com/b2cDemo/eng/merchant/api/orderApi.jsp

URL of Production Platform:

https://www.pesopay.com/b2c2/eng/merchant/api/orderApi.jsp

Beside, a set of API login ID and password will be assigned to your merchant account for accessing this API function. And it can be obtained from us by sending a request email or directly contact us.

# **Capture Authorized Payment**

The aim of this function is to capture the authorized payment.

# **Definition of Parameters in the Integration Page**

| Input<br>/Return | Parameters<br>(Required Fields<br>are in Bold<br>typeface)<br>*Case Sensitive | Data Type        | Expected<br>Value | Descriptions                                               |                                   |
|------------------|-------------------------------------------------------------------------------|------------------|-------------------|------------------------------------------------------------|-----------------------------------|
| Input            | merchantld                                                                    | Number           |                   | The merchant ID w                                          | ve provide                        |
|                  | loginld                                                                       | Text (30)        |                   | The loginId of mer                                         | chant API                         |
|                  | password                                                                      | Text (15)        |                   | The password of m                                          | erchant API                       |
|                  | actionType                                                                    |                  | "Capture"         | The action type                                            |                                   |
|                  | payRef                                                                        | Text (35)        |                   | Payment Reference                                          | e Number                          |
|                  | amount                                                                        | Number<br>(12,2) |                   | The amount you w<br>(must be less than<br>original amount) | ant to capture<br>or equal to the |
| Return           | resultCode                                                                    | Number           | {"0","-1"}        | 0 - Request Succe<br>-1 – Request Faile                    | ssfully<br>d                      |
|                  | orderStatus                                                                   | Text(20)         |                   | The new order status after successfully request            |                                   |
|                  | ref                                                                           | Text             |                   | Merchant's Order Reference<br>Number                       |                                   |
|                  | payRef                                                                        | Number           |                   | PesoPay transaction                                        | on reference                      |
|                  | amt                                                                           | Number<br>(12,2) |                   | Transaction Amt                                            |                                   |
|                  | cur                                                                           | Number (3)       |                   | Transaction Currer                                         | су                                |
|                  |                                                                               |                  |                   | "344" – HKD                                                | "840" –<br>USD                    |
|                  |                                                                               |                  |                   | "156" – CNY<br>(RMB)                                       | "392" – JPY                       |
|                  |                                                                               |                  |                   | "036" – AUD                                                | "978" –<br>EUR                    |
|                  |                                                                               |                  |                   | "124" – CAD                                                | "446" –<br>MOP                    |
|                  |                                                                               |                  |                   | "764" – THB                                                | "458" –<br>MYR                    |
|                  |                                                                               |                  |                   | "410" – KRW                                                | "682" —                           |

|        |      |               | SAR         |
|--------|------|---------------|-------------|
|        |      | "784" – AED   | "096" —     |
|        |      |               | BND         |
|        |      | "356" – INR   | "702" —     |
|        |      |               | SGD         |
|        |      | "826" – GBP   | "901" —     |
|        |      |               | TWD         |
|        |      | "608" – PHP   | "360" – IDR |
|        |      | "554" – NZD   | "704" —     |
|        |      |               | VND         |
|        |      |               |             |
| errMsg | Text | Error Message |             |

All the return parameters will be concatenated as in html request format by separate with **&** Sample return string:

resultCode=0&orderStatus=Accepted&ref=Test&payRef=4780&amt=1.0&cur=344&errM
sg=Capture Successfully.

# **Void Accepted Payment**

The aim of this function is to void the accepted payment before settlement. It can be done only before our settlement time.

| Definition | of Par  | ameters   | in the | Integ | ration | Page  |
|------------|---------|-----------|--------|-------|--------|-------|
|            | 01 1 ui | 411101010 |        | g.    | anon   | . age |

| Input<br>/Return | Parameters<br>(Required Fields<br>are in Bold<br>typeface)<br>*Case Sensitive | Data Type | Expecte<br>d Value | Descriptions                                    |
|------------------|-------------------------------------------------------------------------------|-----------|--------------------|-------------------------------------------------|
| Input            | merchantld                                                                    | Number    |                    | The merchant ID we provide to you               |
|                  | loginld                                                                       | Text (30) |                    | The loginId of using merchant API               |
|                  | password                                                                      | Text (15) |                    | The password of using merchant API              |
|                  | actionType                                                                    |           | "Void"             | The action type                                 |
|                  | payRef                                                                        | Text (35) |                    | Payment Reference Number                        |
| Return           | resultCode                                                                    | Number    | {"0","-1"}         | 0 - Request Successfully<br>-1 – Request Failed |
|                  | orderStatus                                                                   | Text(20)  |                    | The new order status after successfully request |
|                  | ref                                                                           | Text      |                    | Merchant's Order Reference Number               |
|                  | payRef                                                                        | Number    |                    | PesoPay transaction reference                   |

| Page    | 60  |
|---------|-----|
| . ~ 9 - | ~ ~ |

| amt    | Number     | Transaction Amt    |             |  |
|--------|------------|--------------------|-------------|--|
|        | (12,2)     |                    |             |  |
| cur    | Number (3) | Transaction Currer | су          |  |
|        |            | "344" – HKD        | "840" —     |  |
|        |            |                    | USD         |  |
|        |            | "156" – CNY        | "392" – JPY |  |
|        |            | (RMB)              |             |  |
|        |            | "036" – AUD        | "978" —     |  |
|        |            |                    | EUR         |  |
|        |            | "124" – CAD        | "446" —     |  |
|        |            |                    | MOP         |  |
|        |            | "764" – THB        | "458" —     |  |
|        |            |                    | MYR         |  |
|        |            | "410" – KRW        | "682" —     |  |
|        |            |                    | SAR         |  |
|        |            | "784" – AED        | "096" —     |  |
|        |            |                    | BND         |  |
|        |            | "356" – INR        | "702" –     |  |
|        |            |                    | SGD         |  |
|        |            | "826" – GBP        | "901" —     |  |
|        |            |                    | TWD         |  |
|        |            | "608" – PHP        | "360" – IDR |  |
|        |            | "554" – NZD        | "704" –     |  |
|        |            |                    | VND         |  |
| errMsa | Text       | Error Message      |             |  |
|        |            |                    |             |  |

All the return parameters will be concatenated as in html request format by separate with **&** Sample return string:

resultCode=0&orderStatus=Voided&ref=Test&payRef=4780&amt=1.0&cur=344&errMsg
=Void Successfully.

# **Request Refund for Accepted Payment**

The aim of this function is to request refund for accepted payment before 14 days.

# **Definition of Parameters in the Integration Page**

| Input Parameters Data Type<br>/Return (Required<br>Fields are | Expected<br>Value | Descriptions |  |
|---------------------------------------------------------------|-------------------|--------------|--|
|---------------------------------------------------------------|-------------------|--------------|--|

|          | in Bold<br>typeface)<br>*Case<br>Sensitive |                 |                     |                            |                  |
|----------|--------------------------------------------|-----------------|---------------------|----------------------------|------------------|
| Input    | merchantld                                 | Number          |                     | The merchant ID w          | e provide to you |
|          | loginld                                    | Text (30)       |                     | The loginId of using       | merchant API     |
|          | password                                   | Text (15)       |                     | The password of us<br>API  | sing merchant    |
|          | actionType                                 |                 | "RequestRefu<br>nd" | The action type            |                  |
|          | payRef                                     | Text (35)       |                     | Payment Reference          | e Number         |
| (Optiona | amount                                     | Number (12,2)   |                     | The amount you wa          | ant to refund    |
| l Input) |                                            |                 |                     | (must be less than         | or equal to the  |
|          |                                            |                 |                     | original amount)           |                  |
| Return   | resultCode                                 | Number          | {"0","-1"}          | 0 - Request Succes         | sfully           |
|          |                                            |                 |                     | -1 – Request Failed        | 1                |
|          | orderStatus                                | Text(20)        |                     | The new order state        | us after         |
|          |                                            |                 |                     | successfully request       |                  |
|          | ref                                        | lext            |                     | Merchant's Order Reference |                  |
|          | nov/Dof                                    | Number          |                     |                            |                  |
|          | payRei                                     | Number (12.2)   |                     |                            |                  |
|          | ann                                        | Number $(12,2)$ |                     |                            |                  |
|          | cui                                        | Number (3)      |                     |                            | "840"            |
|          |                                            |                 |                     | 344 - TIKD                 |                  |
|          |                                            |                 |                     | "156" – CNY                | "392" – JPY      |
|          |                                            |                 |                     | (RMB)                      |                  |
|          |                                            |                 |                     | "036" – AUD                | "978" —          |
|          |                                            |                 |                     |                            | EUR              |
|          |                                            |                 |                     | "124" – CAD                | "446" —          |
|          |                                            |                 |                     |                            | MOP              |
|          |                                            |                 |                     | "764" – THB                | "458" –          |
|          |                                            |                 |                     |                            | MYR              |
|          |                                            |                 |                     | "410" – KRW                | "682" —          |
|          |                                            |                 |                     |                            | SAR              |
|          |                                            |                 |                     | "784" – AED                | "096" —          |
|          |                                            |                 |                     |                            | BND              |
|          |                                            |                 |                     | "356" – INR                | "702" –          |

|        |      |               | SGD         |
|--------|------|---------------|-------------|
|        |      | "826" – GBP   | "901" —     |
|        |      |               | TWD         |
|        |      | "608" – PHP   | "360" – IDR |
|        |      | "554" – NZD   | "704" –     |
|        |      |               | VND         |
|        |      |               |             |
| errMsg | Text | Error Message |             |

All the return parameters will be concatenated as in html request format by separate with **&** Sample return string:

```
resultCode=0&orderStatus=RequestRefund&ref=Test&payRef=4780&amt=1.0&cur=344
&errMsg=Request successfully and we will process it later.
```

### **Query payment status**

The aim of this function is to query the payment status on an order by either Merchant Reference Number or Payment Reference Number with XML

### **Definition of Parameters in the Integration Page**

| Input<br>/Return | Parameters<br>(Required Fields<br>are in Bold<br>typeface)<br>*Case Sensitive | Data Type | Expecte<br>d Value | Descriptions                                                                                     |
|------------------|-------------------------------------------------------------------------------|-----------|--------------------|--------------------------------------------------------------------------------------------------|
| Input            | merchantld                                                                    | Number    |                    | The merchant ID we provide to you                                                                |
|                  | loginld                                                                       | Text (30) |                    | The loginId of using merchant API                                                                |
|                  | password                                                                      | Text (15) |                    | The password of using merchant API                                                               |
|                  | actionType                                                                    |           | "Query"            | The action type                                                                                  |
|                  | orderRef                                                                      | Text (35) |                    | Merchant Reference Number                                                                        |
|                  | payRef                                                                        | Text (35) |                    | Payment Reference Number                                                                         |
| Return           | orderStatus                                                                   | Text(20)  |                    | The new order status after successfully request                                                  |
|                  | ref                                                                           | Text      |                    | Merchant's Order Reference Number                                                                |
|                  | payRef                                                                        | Number    |                    | PesoPay transaction reference                                                                    |
|                  | mpsMode                                                                       | Text(3)   |                    | The Multi – Currency Processing Service<br>(MPS) Mode:<br>"NIL" or not provide – Disable MPS (No |

|          |            | currency conversion | on)              |
|----------|------------|---------------------|------------------|
|          |            | "SCP" – Enable M    | PS with 'Simple  |
|          |            | Currency Convers    | ion'             |
|          |            | "DCC" – Enable M    | PS with 'Dynamic |
|          |            | Currency Convers    | ion'             |
|          |            | "MCP" – Enable M    | PS with 'Multi   |
|          |            | Currency Pricing'   |                  |
| amt      | Number     | Transaction Amt     |                  |
|          | (12,2)     |                     |                  |
| cur      | Number (3) | Transaction Curren  | ncy i.e.         |
|          |            | "344" – HKD         | "840" —          |
|          |            |                     | USD              |
|          |            | "156" – CNY         | "392" – JPY      |
|          |            | (RMB)               |                  |
|          |            | "036" – AUD         | "978" —          |
|          |            |                     | EUR              |
|          |            | "124" – CAD         | "446" —          |
|          |            |                     | MOP              |
|          |            | "764" – THB         | "458" —          |
|          |            |                     | MYR              |
|          |            | "410" – KRW         | "682" —          |
|          |            |                     | SAR              |
|          |            | "784" – AED         | "096" —          |
|          |            |                     | BND              |
|          |            | "356" – INR         | "702" –          |
|          |            |                     | SGD              |
|          |            | "826" – GBP         | "901" –          |
|          |            |                     | TWD              |
|          |            | "608" – PHP         | "360" – IDR      |
|          |            | "554" – NZD         | "704" –          |
|          |            |                     | VND              |
| prc      | Number     | Primary response    | code             |
| src      | Number     | Secondary respon    | se code          |
| ord      | Number     | Bank Reference N    | umber            |
| holder   | Text       | The Holder Name     | of the Payment   |
|          |            | Account             |                  |
| sourcelp | Text (15)  | IP address of paye  | r                |

| ipCountry            | Text (3)  | Country of payer (e.g. HK)                    |
|----------------------|-----------|-----------------------------------------------|
|                      |           | - if country is on high risk country list, an |
|                      |           | asterisk will be shown (e.g. MY*)             |
| payMethod            | Text (10) | Payment method (e.g. VISA, Master,            |
|                      |           | JCB, AMEX)                                    |
| cardIssuingCountry   | Text (3)  | Card Issuing Country Code ( e.g. HK)          |
|                      |           | - if country is on high risk country list, an |
|                      |           | asterisk will be shown (e.g. MY*)             |
|                      |           | - if the card issuing country of credit card  |
|                      |           | is undefined,                                 |
|                      |           | "" will be shown.                             |
|                      |           | Please refer to Appendix A "List of           |
|                      |           | Country Code" for detail                      |
|                      |           |                                               |
| mpsAmt               | Number    | MPS Transaction Amount                        |
|                      | (12,2)    | Remark: For MPS Enable only.                  |
| mpsCur               | Text (3)  | MPS Transaction Currency                      |
|                      |           | Remark: For MPS Enable only.                  |
| mpsForeignAmt        | Number    | MPS Transaction Foreign Amount                |
|                      | (12,2)    | Remark: For MPS Enable only.                  |
| mpsForeignCur        | Text (3)  | MPS Transaction Foreign Currency              |
|                      |           | Remark: For MPS Enable only.                  |
| mpsRate              | Number    | MPS Exchange Rate: (Foreign / Base)           |
|                      | (12,4)    | e.g. USD / HKD = 7.77                         |
|                      |           | Remark: For MPS Enable only.                  |
| installment_period   | Number    | In number of months                           |
| installment_firstPay | Number    | The transaction amount for first              |
| Amt                  |           | installment period                            |
| installment_eachPay  | Number    | The transaction amount for each               |
| Amt                  |           | installment period                            |
| installment_lastPayA | Number    | The transaction amount for last               |
| mt                   |           | installment period                            |
| airline_ticketNumber | Text      | Air Ticket Number                             |
| panFirst4            | Text (4)  | First 4 digit of card                         |
|                      |           | *Return to approved merchant only             |
| panLast4             | Text (4)  | Last 4 digit of card                          |
|                      |           | *Return to approved merchant only             |
| accountHash          | Text      | Hash value of card                            |

|                 |             | *Return to approved merchant only    |
|-----------------|-------------|--------------------------------------|
| accountHashAlgo | Text        | Hash function of card                |
|                 |             | *Return to approved merchant only    |
| errMsg          | Text        | Error Message                        |
| txTime          | Text (YYYY- | transaction time                     |
|                 | MM-DD       |                                      |
|                 | HH:MI:SS.0) |                                      |
| panFull         | Text        | Encrypted PAN with AES256 encryption |
|                 |             | *Return to approved merchant only    |

#### All the return parameters will be in XML format

Sample return XML file:

#### <records>

<record>

<orderStatus>Accepted</orderStatus>

<ref>Test</ref>

<payRef>1390545</payRef>

<mpsMode>NIL</mpsMode>

<amt>1</amt>

<cur>344</cur>

<prc>0</prc>

<src>0</src>

<ord>00004295104</ord>

<holder>Holder Name</holder>

<sourceIp>202.65.133.23</sourceIp>

<ipCountry>HK</ipCountry>

<payMethod>VISA</payMethod>

<cardIssuingCountry>HK</cardIssuingCountry>

<mpsAmt></mpsAmt>

<mpsCur></mpsCur>

<mpsForeignAmt></mpsForeignAmt>

<mpsForeignCur></mpsForeignCur>

<mpsRate></mpsRate>

<installment\_period></installment\_period>

<installment\_firstPayAmt></installment\_firstPayAmt>

<installment\_eachPayAmt></installment\_eachPayAmt>

<installment lastPayAmt></installment lastPayAmt>

<airline ticketNumber></airline ticketNumber>

<panFirst4></panFirst4>
<panLast4></panLast4>
<accountHash></accountHash>
<accountHashAlgo></accountHashAlgo>
<panFull></panFull>
<errMsg>Query Successfully</errMsg>
</record>

<!-- more records ... ... ... -->

</records>

# **Settlement report request**

The aim of this function is to generate settlement report.

# **Definition of Parameters in the Integration Page**

| Input<br>/Return     | Parameters<br>(Required Fields<br>are in Bold<br>typeface)<br>*Case Sensitive | Data Type      | Expected<br>Value      | Descriptions                                                                                                    |
|----------------------|-------------------------------------------------------------------------------|----------------|------------------------|----------------------------------------------------------------------------------------------------|
| Input                | merchantld                                                                    | Number         |                        | The merchant ID we provide to you                                                                                                    |
|                      | loginld                                                                       | Text (30)      |                        | The loginId of using merchant API                                                                                                    |
|                      | password                                                                      | Text (15)      |                        | The password of using merchant API                                                                                                    |
|                      | startDate                                                                     | Number(14)     | DDMMYY<br>YYhhmms<br>s | Report Start Date                                                                                                    |
|                      | endDate                                                                       | Number(14)     | DDMMYY<br>YYhhmms<br>s | Report End Date                                                                                                    |
| (Optiona<br>I Input) | queryType                                                                     | Text(1)        | O/S                    | Report Type:<br>O - Use date/time of the<br>authorization or sales<br>transaction to generate report<br>(default)<br>S - Use date/time of the settlement<br>transaction to generate report<br>and only query transactions that<br>settleflag is T |
| Return               | authdate                                                                      | Number(14)     |                        | The date/time of the authorization or sales transaction                                                                                                    |
|                      | capturedate                                                                   | Number(14)     |                        | The date/time of the captured (after authorize) transaction                                                                                                    |
|                      | batchid                                                                       | Number(10)     |                        | Settlement batch ID                                                                                                    |
|                      | settledate                                                                    | Number(14)     |                        | The date/time of the settlement transaction                                                                                                    |
|                      | payref                                                                        | Number<br>(14) |                        | Unique number in Payment platform                                                                                                    |

| merref      | Text(30)         |           | Merchant order reference number        |
|-------------|------------------|-----------|----------------------------------------|
| authid      | Text(6)          |           | Approval code                          |
| cur         | Number           |           | Bank Return Status code 2              |
| amt         | Number(12,<br>2) |           | Transaction Amount                     |
| orderstatus | Text             |           | The Holder Name of the Payment Account |
| terminal    | Text(100)        |           | Bank Terminal id                       |
| bankmid     | Text(100)        |           | Bank Merchant id                       |
| settleflag  | boolean          | {"T","F"} | Settled or not                         |
| SIC         | Text             |           | Secondary response code                |
| prc         | Text             |           | Primary response code                  |
| errMsg      | Text             |           | Error Message                          |

## **URL of Testing Platform:**

https://test.pesopay.com/b2cDemo/GenTxnXML

### **URL of Production Platform:**

https://www.pesopay.com/b2c2/GenTxnXML

#### All the return parameters will be in XML format

#### Sample return XML file:

</reports>

#### Sample source code of HTML server-side posting on Java

As different type of programming language have different syntax, so we just propose one method to connect to our merchant API page. To connect, we suggest you to use server side posting:

Sample code for serverpost by using java:

#### // SET UP THE POST DATA

```
String postData =
"merchantId=1&loginId=testing&password=pwd&payRef=123456&actionType=Capture&amount=
1&";
```

#### // POST TO PAYMENT PAGE

```
strResult = ServerPost.post(postData,
http://test.pesopay.com:8080/b2cDemo/eng/merchant/api/orderApi.jsp );
```

#### // EXTRACT THE PAYMENT STATUS FROM STRRESULT

.....

#### // FINISH

```
public class ServerPost
{
       static public String post( String ip postData, String ip pageUrl)
       {
              try
              {
                     String strResult = "";
                     URL url = new URL(ip pageUrl);
                     URLConnection con = url.openConnection(); //from secure
site
                     if(con instanceof com.sun.net.ssl.HttpsURLConnection) {
((com.sun.net.ssl.HttpsURLConnection)con).setSSLSocketFactory
((SSLSocketFactory)SSLSocketFactory.getDefault());
                     }
                     con.setDoOutput(true);
                     con.setDoInput(true);
                     // Set request headers for content type and length
```

}

```
con.setRequestProperty(
    "Content-type",
    "application/x-www-form-urlencoded");
con.setRequestProperty(
    "Content-length",
    String.valueOf(ip_postData.length()));
```

#### // Issue the POST request

```
OutputStream outStream = con.getOutputStream();
outStream.write(ip_postData.getBytes());
outStream.flush();
```

#### // Read the response

```
InputStream inStream = con.getInputStream();
```

```
while (true)
                {
                        int c = inStream.read();
                        if (c == -1)
                                break;
                        strResult = strResult + String.valueOf((char)c);
                }
                inStream.close();
                outStream.close();
                return strResult;
        }
       catch (Exception e)
        {
                System.out.print(e.toString());
                return null;
        }
}
```

All the source code in this document are the property of AsiaPay (HK) Limited. Any use,
modification and adaptation to the code should be reported to and approved by AsiaPay (HK) Limited. AsiaPay (HK) Limited do not have any liability in any lose to the party using the source code.

## 7 Exceptional Transaction Handling

This section explains various scenarios of transactions, other than good and successful transactions that may occur.

## A) Unsuccessful data feed

This may occur if

- 1. Data feed URL is wrongly set up; or
- 2. Connection between PesoPay and merchant server is lost; or
- 3. Server of either side cannot process data feed correctly.

Since the bank has already determined the transaction status, the transaction is completed. Merchant can confirm the status by

- Log on to Merchant Administration and retrieve the corresponding transactions in Transaction Details Report; or
- 2. Query the transaction status by using Merchant API.

## B) Unsuccessful redirection to successUrl / failUrl / cancelUrl

This may occur if

- 1. Wrong / invalid returned URLs are set in the integration; or
- 2. Connection between the customer and merchant server is lost; or
- 3. Customer's computer hangs / restarts / loses power.

Since the bank has already determined the transaction status, the transaction is completed. Merchants should educate the customer to contact the merchant and confirm the transaction status with them when such case happens.

#### C) Incomplete 3D authentication transactions by customer

This may occur if

- The customer closes the browser when he / she is required to enter 3D authentication information at issuer bank webpage; or
- The customer cannot access 3D authentication page of issuer bank due to various reasons, e.g. disabled cookies.

The transaction status remains "Pending\_3D", and payer authentication status remains "P". In PesoPay production, a schedule job is set up to change the status from "Pending\_3D" to "Rejected" from time to time. The PRC / SRC pair is also updated to 3 / 9999. Data feed is also sent out in the schedule job for these unsuccessful transactions.

Sometimes customers may return to PesoPay payment page / merchant site by pressing the 'Back' button of the browser and try again. The same merchant reference number is used for these retry transactions. Thus merchants may receive multiple data feeds regarding transactions with the same merchant reference number, with one success transaction followed by failed transactions. Merchants can choose to ignore the fail transactions with the same merchant reference once a successful transaction has been processed.

# D) Incomplete 99BILL / ALIPAY / CHINAPAY / PPS / TENPAY / SCB / BAY / KTB / UOB / TMB / BBL iBanking / UPOP / M2U / CIMBCLICK transactions by customer

This may occur if

CHINAPAY / PPS / TENPAY account information at respective site; or

The customer cannot access 99BILL / ALIPAY / CHINAPAY / PPS / TENPAY / SCB / BAY / KTB / UOB / TMB / BBL iBanking / UPOP page due to various reasons, e.g. disabled cookies or 99BILL / ALIPAY / CHINAPAY / PPS / TENPAY / SCB / BAY / KTB / UOB / TMB / BBL iBanking / UPOP host is down.

The transaction status remains "Pending". In production environment a schedule job is set up in our servers to change the status from "Pending" to "Rejected" from time to time. Data feed is also sent out in the schedule job for these unsuccessful transactions.

Sometimes customers may return to PesoPay payment page by pressing the 'Back' button of the browser and try again. The same merchant reference number is used for these retry transactions.

Thus merchants may receive multiple data feeds regarding transactions with the same merchant reference number, with one success transaction followed by failed transactions. Merchants can

choose to ignore the fail transactions with the same merchant reference once a successful transaction has been processed.

# 8 Frequently Asked Questions

### **System Setup**

- What programming languages are supported in the Integration? HTML, ASP, PHP, JSP / Servlet, and any other server side scripting languages that support HTTP protocol.
- 2. Is there any consideration on firewall issues on Merchants side?

Merchants have to open HTTP port for data feed handling, i.e. port 80(HTTP) / port 443(HTTPS).

 Does PesoPay PayGate support any shopping cart software? Technically yes. You are however required to know how to deploy the shopping cart software to work for your requirements. Samples include <u>OSCommerce</u>.

### **Common Problems**

# 4. During the integration I encounter the error message "Your payment service is not active."

Make sure you are using the corresponding pair of merchant ID and integration URL. If you are using the TESTING URL (test.pesopay.com), the TESTING merchant ID, a 6-digits number, should be used. If you are using the PRODUCTION URL (<u>www.pesopay.com</u>), PRODUCTION merchant ID should be used, which is 4-digits number or 8-digits number.

#### 5. During the integration I encounter the error message "CurrCode is incorrect."

One PesoPay merchant ID only allows one currency. Make sure you are using the corresponding currency for the merchant ID in the HTML form. To apply multi-currencies, please contact our salespersons to open additional merchant accounts.

# 6. Can I make use of the calling of successUrl / failUrl / cancelUrl solely to determine the transaction status?

Customer may call the successUrl / failUrl / cancelUrl (with the merchant reference appended) in the browser and pretend the transaction is completed. Thus we recommend merchants to use data feed to determine the transaction status. Since PesoPay and the merchant are the only parties with the knowledge of the data feed URL, it is safe to determine the status by using the data feed.

 What is the difference between the parameters: Ref (orderRef), PayRef and Ord? Ref (orderRef) is merchant's own order reference number. This comes from merchant's database or invoices.

PayRef is PesoPay order reference number. It is unique among all orders from different

merchants in PesoPay system.

**Ord** is bank reference number. It is generated by acquiring banks.

To seek help on transactions, please provide PayRef (preferred) or Ref to us.

#### Data Feed

#### 8. How do I make use of the data feed?

You may make use of the data passed from PesoPay in the data feed to update your database records regarding the transaction. Since merchant reference can be retrieved from data feed, you can make use of this key to update the corresponding transaction records of your system(s).

#### 9. How to set up data feed in my merchant account?

You can enable or disable the data feed function in the merchant administration site > Profile > Payment Options.

#### 10. How do I know if the data feed is set up properly?

You may go to transaction details in the merchant administration site, select output columns "Data Feed Ind." and "Data Feed Return" and view the transaction records. If the data feed indicator is "T", the data feed is set up properly. However, if the indicator is "F", you may look at the "Data Feed Return" column and see what the error is. You may ask our technical team to assist when it relates to data feed setup.

In addition, you can enable "Data Feed Failure Alert by Email" in the merchant administration site > Profile > Payment Options. When it is enabled, and if there is any failure on calling Merchant's data feed, an email will be sent to Merchant's technical contact email account.

#### 11. What programming languages can be used in writing data feed page?

Any programming languages that can handle HTTP Post request parameters can be used.

# 12. How do I write the data feed page? Should the data feed page display anything on the screen?

The data feed page contains 3 parts, receive HTTP parameters, print 'OK' and your own backend processing (e.g. update database, send email to customer, etc.). The data feed page is called in the back end. It should not display anything, i.e. no HTML code. However it should respond with the word 'OK' to let our server know that you have successfully received the data feed.

#### 13. How do I know for sure the data feed is calling from PesoPay?

You may check if the data feed HTTP request is calling from these IP ranges. Testing: 58.64.198.68 – 58.64.198.94 Production: 203.105.16.160 – 203.105.16.191

#### 14. There is data feed error return

"javax.net.ssl.SSLHandshakeException: sun.security.validator.ValidatorException: No trusted certificate found" Our server cannot recognize your SSL certificate provider. Please contact our I.T. team to resolve the issues. When necessary you will be asked to provide your CA root certificate.

#### 15. Auto retry failed datafeed

(Applicable for merchants who have registered the datafeed link and retry function)

Sometimes, you may not be able to receive the datafeed response due to reasons like internet connection issue, incorrect datafeed URL being used, etc.

After enabling\_the "Auto retry failed data feed", datafeed will be resent:

- (1) immediately after the original attempt is failed, and
- (2) 15 minutes after if (1) is also failed

#### **3-D Secure Authentication**

#### 16. Can I use FRAMES in designing our website?

Some card issuing banks require Cookies when entering their 3D authentication page. Full page (i.e. no FRAMES) is required in this situation.

Furthermore, the SSL indicator should be displayed somewhere on the browser window to let customers know that the site is secure enough to enter sensitive information such as credit card number. When FRAMES is used, the SSL indicator may not appear if the page required SSL is inside the frame window.

Therefore, it is suggested not to use FRAMES after the HTML form is submitted to PesoPay. You may consider opening another browser window to handle payment transactions.

#### 17. Can I ask for disabling 3-D Secure authentication for my transactions?

This is subject to bank's sole decision. You may be asked for providing business information in order to help the bank risk management team to evaluate your company profile before special approval. Nonetheless, you should be well aware the serious consequences of fraudulent non-3D transactions.

#### **Data Security**

#### 18. Can I store the credit card information of my customers?

We recommend our merchants NOT to store credit card information, especially credit card number, expiry date and CVV2 / CVC2. Even if absolute necessary, please ensure to encrypt the data compliant to Visa A.I.S. (Account Information Security) program. You may refer to the following webpage: <u>http://www.visa-asia.com/ap/sea/merchants/riskmgmt/ais\_what.shtml</u>. Credit card information stored in PesoPay complies with Visa A.I.S. and MasterCard SDP programs.

#### Support

 Who should we contact in case we encounter problems during testing and in production? You can contact our I.T. team by either of the following ways.

- a. Email: it@paydollar.com
- b. Technical hotline: (852) 82267981 (852) 31731990

# **APPENDIX A**

## **PesoPay Payment Response Code**

PesoPay Payment Response Code is composed of the following items:

### 1. Primary Response Code (PRC)

The primary response code is the main response code used for identifying the authorization status of a payment transaction.

The following table provides a summary of all the response codes which may be returned:

| PRC | Description                                                |
|-----|------------------------------------------------------------|
| 0   | Success                                                    |
| 1   | Rejected by Payment Bank                                   |
| 3   | Rejected due to Payer Authentication Failure (3D)          |
| -1  | Rejected due to Input Parameters Incorrect                 |
| -2  | Rejected due to Server Access Error                        |
| -8  | Rejected due to PesoPay Internal/Fraud Prevention Checking |
| -9  | Rejected by Host Access Error                              |

#### 2. Secondary Response Code (SRC)

The secondary response code provides the detail description corresponding to the primary response code.

## List of Response Code

## Bank's Response Code

| PRC | SRC  | Description        |
|-----|------|--------------------|
| 1   | 01   | Bank Decline       |
| 1   | 02   | Bank Decline       |
| 1   | 03   | Other              |
| 1   | 04   | Other              |
| 1   | 05   | Bank Decline       |
| 1   | 12   | Other              |
| 1   | 13   | Other              |
| 1   | 14   | Input Error        |
| 1   | 19   | Other              |
| 1   | 25   | Other              |
| 1   | 30   | Other              |
| 1   | 31   | Other              |
| 1   | 41   | Lost / Stolen Card |
| 1   | 43   | Lost / Stolen Card |
| 1   | 51   | Bank Decline       |
| 1   | 54   | Input Error        |
| 1   | 55   | Other              |
| 1   | 58   | Other              |
| 1   | 76   | Other              |
| 1   | 77   | Other              |
| 1   | 78   | Other              |
| 1   | 80   | Other              |
| 1   | 89   | Other              |
| 1   | 91   | Other              |
| 1   | 94   | Other              |
| 1   | 95   | Other              |
| 1   | 96   | Other              |
| 1   | 99   | Other              |
| 1   | 2000 | Other              |

## Response Code From PesoPay

| PRC | SRC  | Description                                   |
|-----|------|-----------------------------------------------|
| -8  | 999  | Other                                         |
| -8  | 1000 | Skipped transaction                           |
| -8  | 2000 | Blacklist error                               |
| -8  | 2001 | Blacklist card by system                      |
| -8  | 2002 | Blacklist card by merchant                    |
| -8  | 2003 | Black IP by system                            |
| -8  | 2004 | Black IP by merchant                          |
| -8  | 2005 | Invalid cardholder name                       |
| -8  | 2006 | Same card used more than 6 times a day        |
| -8  | 2007 | Duplicate merchant reference no.              |
| -8  | 2008 | Empty merchant reference no.                  |
| -8  | 2011 | Other                                         |
| -8  | 2012 | Card verification failed                      |
| -8  | 2013 | Card already registered                       |
| -8  | 2014 | High risk country                             |
| -8  | 2016 | Same payer IP attempted more than pre-defined |
|     |      | no. a day.                                    |
| -8  | 2017 | Invalid card number                           |
| -8  | 2018 | Multi-card attempt                            |
| -8  | 2019 | Issuing Bank not match                        |
| -8  | 2020 | Single transaction limit exceeded             |
| -8  | 2021 | Daily transaction limit exceeded              |
| -8  | 2022 | Monthly transaction limit exceeded            |
| -8  | 2023 | Invalid channel type                          |
| -8  | 2099 | Non testing card                              |
| -8  | 2031 | System rejected(TN)                           |
| -8  | 2032 | System rejected(TA)                           |
| -8  | 2033 | System rejected(TR)                           |

## **Other Response Code**

| PRC | SRC        | Description               |
|-----|------------|---------------------------|
| 0   | 0          | Success                   |
| 3   | Any Number | Payer Authentication Fail |
| -1  | -1         | Input Parameter Error     |
| -2  | -2         | Server Access Error       |
| -9  | -9         | Host Access Error         |

## List of Country Code

This list shows the country names and risk level of individual country code.

| Country Code | Country Name           | High risk |
|--------------|------------------------|-----------|
| A2           | Satellite Provider     |           |
| AD           | Andorra                |           |
| AE           | United Arab Emirates   |           |
| AF           | Afghanistan            |           |
| AG           | Antigua and Barbuda    |           |
| AI           | Anguilla               |           |
| AL           | Albania                |           |
| AM           | Armenia                |           |
| AN           | Netherlands Antilles   |           |
| AO           | Angola                 |           |
| AP           | Asia/Pacific Region    |           |
| AQ           | Antarctica             |           |
| AR           | Argentina              |           |
| AS           | American Samoa         |           |
| AT           | Austria                |           |
| AU           | Australia              |           |
| AW           | Aruba                  |           |
| AZ           | Azerbaijan             |           |
| BA           | Bosnia and Herzegovina |           |
| BB           | Barbados               |           |
| BD           | Bangladesh             |           |
| BE           | Belgium                |           |

| BF | Burkina Faso             |    |
|----|--------------------------|----|
| BG | Bulgaria                 | ** |
| BH | Bahrain                  |    |
| BI | Burundi                  |    |
| BJ | Benin                    |    |
| BM | Bermuda                  |    |
| BN | Brunei Darussalam        |    |
| BO | Bolivia                  |    |
| BR | Brazil                   |    |
| BS | Bahamas                  |    |
| BT | Bhutan                   |    |
| BV | Bouvet Island            |    |
| BW | Botswana                 |    |
| BY | Belarus                  |    |
| BZ | Belize                   |    |
| CA | Canada                   |    |
| CD | Congo                    |    |
| CF | Central African Republic |    |
| CG | Congo                    |    |
| СН | Switzerland              |    |
| CI | Cote D'Ivoire            |    |
| CK | Cook Islands             |    |
| CL | Chile                    |    |
| СМ | Cameroon                 | ** |
| CN | China                    |    |
| CO | Colombia                 |    |
| CR | Costa Rica               |    |
| CU | Cuba                     |    |
| CV | Cape Verde               |    |
| CY | Cyprus                   |    |
| CZ | Czech Republic           |    |
| DE | Germany                  |    |
| DJ | Djibouti                 |    |
| DK | Denmark                  |    |
| DM | Dominica                 |    |
| DO | Dominican Republic       |    |
| DZ | Algeria                  |    |

| EC | Ecuador                           |    |
|----|-----------------------------------|----|
| EE | Estonia                           |    |
| EG | Egypt                             | ** |
| ER | Eritrea                           |    |
| ES | Spain                             |    |
| ET | Ethiopia                          |    |
| EU | Europe                            |    |
| FI | Finland                           |    |
| FJ | Fiji                              |    |
| FK | Falkland Islands (Malvinas)       |    |
| FM | Micronesia                        |    |
| FO | Faroe Islands                     |    |
| FR | France                            |    |
| GA | Gabon                             |    |
| GB | United Kingdom                    |    |
| GD | Grenada                           |    |
| GE | Georgia                           |    |
| GF | French Guiana                     |    |
| GH | Ghana                             | ** |
| GI | Gibraltar                         |    |
| GL | Greenland                         |    |
| GM | Gambia                            | ** |
| GN | Guinea                            |    |
| GP | Guadeloupe                        |    |
| GQ | Equatorial Guinea                 |    |
| GR | Greece                            |    |
| GT | Guatemala                         |    |
| GU | Guam                              |    |
| GW | Guinea-Bissau                     |    |
| GY | Guyana                            |    |
| HK | Hong Kong                         |    |
| HM | Heard Island and McDonald Islands |    |
| HN | Honduras                          |    |
| HR | Croatia                           |    |
| HT | Haiti                             |    |
| HU | Hungary                           |    |
| ID | Indonesia                         | ** |

| IE | Ireland                          |    |
|----|----------------------------------|----|
| IL | Israel                           | ** |
| IN | India                            |    |
| IO | British Indian Ocean Territory   |    |
| IQ | Iraq                             |    |
| IR | Iran                             | ** |
| IS | Iceland                          |    |
| IT | Italy                            |    |
| JM | Jamaica                          |    |
| JO | Jordan                           |    |
| JP | Japan                            |    |
| KE | Kenya                            |    |
| KG | Kyrgyzstan                       |    |
| KH | Cambodia                         |    |
| KI | Kiribati                         |    |
| KM | Comoros                          |    |
| KN | Saint Kitts and Nevis            |    |
| KP | Korea                            |    |
| KR | Korea                            |    |
| KW | Kuwait                           |    |
| KY | Cayman Islands                   |    |
| KZ | Kazakstan                        |    |
| LA | Lao People's Democratic Republic |    |
| LB | Lebanon                          |    |
| LC | Saint Lucia                      |    |
| LI | Liechtenstein                    |    |
| LK | Sri Lanka                        |    |
| LR | Liberia                          |    |
| LS | Lesotho                          |    |
| LT | Lithuania                        | ** |
| LU | Luxembourg                       |    |
| LV | Latvia                           |    |
| LY | Libyan Arab Jamahiriya           |    |
| MA | Morocco                          | ** |
| MC | Monaco                           |    |
| MD | Moldova                          |    |
| MG | Madagascar                       |    |

| MH | Marshall Islands         |    |
|----|--------------------------|----|
| MK | Macedonia                |    |
| ML | Mali                     |    |
| MM | Myanmar                  |    |
| MN | Mongolia                 |    |
| MO | Macau                    |    |
| MP | Northern Mariana Islands |    |
| MQ | Martinique               |    |
| MR | Mauritania               |    |
| MS | Montserrat               |    |
| MT | Malta                    |    |
| MU | Mauritius                |    |
| MV | Maldives                 |    |
| MW | Malawi                   |    |
| MX | Mexico                   |    |
| MY | Malaysia                 | ** |
| MZ | Mozambique               |    |
| NA | Namibia                  |    |
| NC | New Caledonia            |    |
| NE | Niger                    |    |
| NF | Norfolk Island           |    |
| NG | Nigeria                  | ** |
| NI | Nicaragua                |    |
| NL | Netherlands              |    |
| NO | Norway                   |    |
| NP | Nepal                    |    |
| NR | Nauru                    |    |
| NZ | New Zealand              |    |
| OM | Oman                     |    |
| PA | Panama                   |    |
| PE | Peru                     |    |
| PF | French Polynesia         |    |
| PG | Papua New Guinea         |    |
| PH | Philippines              |    |
| PK | Pakistan                 | ** |
| PL | Poland                   |    |
| PR | Puerto Rico              |    |

| PS | Palestinian Territory       |    |
|----|-----------------------------|----|
| PT | Portugal                    |    |
| PW | Palau                       |    |
| PY | Paraguay                    |    |
| QA | Qatar                       |    |
| RE | Reunion                     |    |
| RO | Romania                     | ** |
| RU | Russian Federation          | ** |
| RW | Rwanda                      |    |
| SA | Saudi Arabia                |    |
| SB | Solomon Islands             |    |
| SC | Seychelles                  |    |
| SD | Sudan                       |    |
| SE | Sweden                      |    |
| SG | Singapore                   |    |
| SI | Slovenia                    |    |
| SK | Slovakia                    |    |
| SL | Sierra Leone                |    |
| SM | San Marino                  |    |
| SN | Senegal                     |    |
| SO | Somalia                     |    |
| SR | Suriname                    |    |
| ST | Sao Tome and Principe       |    |
| SV | El Salvador                 |    |
| SY | Syrian Arab Republic        |    |
| SZ | Swaziland                   |    |
| TC | Turks and Caicos Islands    |    |
| TD | Chad                        |    |
| TF | French Southern Territories |    |
| TG | Тодо                        |    |
| TH | Thailand                    |    |
| TJ | Tajikistan                  |    |
| ТК | Tokelau                     |    |
| ТМ | Turkmenistan                |    |
| TN | Tunisia                     |    |
| ТО | Tonga                       |    |
| TR | Turkey                      | ** |

| TT   | Trinidad and Tobago                  |    |
|------|--------------------------------------|----|
| TV   | Tuvalu                               |    |
| TW   | Taiwan                               |    |
| TZ   | Tanzania                             |    |
| UA   | Ukraine                              | ** |
| UG   | Uganda                               |    |
| UM   | United States Minor Outlying Islands |    |
| US   | United States                        |    |
| UY   | Uruguay                              |    |
| UZ   | Uzbekistan                           |    |
| VA   | Holy See (Vatican City State)        |    |
| VC   | Saint Vincent and the Grenadines     |    |
| VE   | Venezuela                            |    |
| VG   | Virgin Islands                       |    |
| VI   | Virgin Islands                       |    |
| VN   | Vietnam                              | ** |
| VU   | Vanuatu                              |    |
| WF   | Wallis and Futuna                    |    |
| WS   | Samoa                                |    |
| YE   | Yemen                                |    |
| ΥT   | Mayotte                              |    |
| YU   | Yugoslavia                           | ** |
| ZA   | South Africa                         |    |
| ZM   | Zambia                               |    |
| 7\N/ | Zimbahwe                             |    |

- The End -